# 阿里云 日志服务

告赘

文档版本: 20190806

为了无法计算的价值 | [] 阿里云

# <u>法律声明</u>

阿里云提醒您在阅读或使用本文档之前仔细阅读、充分理解本法律声明各条款的内容。如果您阅读 或使用本文档,您的阅读或使用行为将被视为对本声明全部内容的认可。

- 您应当通过阿里云网站或阿里云提供的其他授权通道下载、获取本文档,且仅能用于自身的合法 合规的业务活动。本文档的内容视为阿里云的保密信息,您应当严格遵守保密义务;未经阿里云 事先书面同意,您不得向任何第三方披露本手册内容或提供给任何第三方使用。
- 未经阿里云事先书面许可,任何单位、公司或个人不得擅自摘抄、翻译、复制本文档内容的部分 或全部,不得以任何方式或途径进行传播和宣传。
- 3. 由于产品版本升级、调整或其他原因,本文档内容有可能变更。阿里云保留在没有任何通知或者 提示下对本文档的内容进行修改的权利,并在阿里云授权通道中不时发布更新后的用户文档。您 应当实时关注用户文档的版本变更并通过阿里云授权渠道下载、获取最新版的用户文档。
- 4. 本文档仅作为用户使用阿里云产品及服务的参考性指引,阿里云以产品及服务的"现状"、"有缺陷"和"当前功能"的状态提供本文档。阿里云在现有技术的基础上尽最大努力提供相应的介绍及操作指引,但阿里云在此明确声明对本文档内容的准确性、完整性、适用性、可靠性等不作任何明示或暗示的保证。任何单位、公司或个人因为下载、使用或信赖本文档而发生任何差错或经济损失的,阿里云不承担任何法律责任。在任何情况下,阿里云均不对任何间接性、后果性、惩戒性、偶然性、特殊性或刑罚性的损害,包括用户使用或信赖本文档而遭受的利润损失,承担责任(即使阿里云已被告知该等损失的可能性)。
- 5. 阿里云网站上所有内容,包括但不限于著作、产品、图片、档案、资讯、资料、网站架构、网站画面的安排、网页设计,均由阿里云和/或其关联公司依法拥有其知识产权,包括但不限于商标权、专利权、著作权、商业秘密等。非经阿里云和/或其关联公司书面同意,任何人不得擅自使用、修改、复制、公开传播、改变、散布、发行或公开发表阿里云网站、产品程序或内容。此外,未经阿里云事先书面同意,任何人不得为了任何营销、广告、促销或其他目的使用、公布或复制阿里云的名称(包括但不限于单独为或以组合形式包含"阿里云"、Aliyun"、"万网"等阿里云和/或其关联公司品牌,上述品牌的附属标志及图案或任何类似公司名称、商号、商标、产品或服务名称、域名、图案标示、标志、标识或通过特定描述使第三方能够识别阿里云和/或其关联公司)。
- 6. 如若发现本文档存在任何错误,请与阿里云取得直接联系。

# 通用约定

| 格式            | 说明                                    | 样例                                         |
|---------------|---------------------------------------|--------------------------------------------|
| •             | 该类警示信息将导致系统重大变更甚至<br>故障,或者导致人身伤害等结果。  | 禁止:<br>重置操作将丢失用户配置数据。                      |
| A             | 该类警示信息可能导致系统重大变更甚<br>至故障,或者导致人身伤害等结果。 | ▲ 警告:<br>重启操作将导致业务中断,恢复业务所需<br>时间约10分钟。    |
|               | 用于补充说明、最佳实践、窍门等,不<br>是用户必须了解的内容。      | 道 说明:<br>您也可以通过按Ctrl + A选中全部文件。            |
| >             | 多级菜单递进。                               | 设置 > 网络 > 设置网络类型                           |
| 粗体            | 表示按键、菜单、页面名称等UI元素。                    | 单击 确定。                                     |
| courier<br>字体 | 命令。                                   | 执行 cd /d C:/windows 命令,进<br>入Windows系统文件夹。 |
| ##            | 表示参数、变量。                              | bae log listinstanceid<br>Instance_ID      |
| []或者[a b<br>] | 表示可选项,至多选择一个。                         | ipconfig[-all -t]                          |
| {}或者{a b<br>} | 表示必选项,至多选择一个。                         | <pre>swich {stand   slave}</pre>           |

# 目录

| 法律声明          | I  |
|---------------|----|
| 通用约定          | I  |
| 1 简介          |    |
| 2 设置告警任务      |    |
| 2.1 设置告警      |    |
| 2.2 子账号设置告警   | 11 |
| 2.3 通知方式      | 13 |
| 3 修改与查看告警     | 25 |
| 3.1 修改告警规则    | 25 |
| 3.2 查看告警记录    | 29 |
| 3.3 管理告警配置    | 31 |
| 3.4 升级旧版告警    | 34 |
| 4 参考信息        |    |
| 4.1 告警条件表达式语法 |    |
| 4.2 告警日志字段    |    |
| 5 最佳实践        | 43 |
| 5.1 告警设置      | 43 |
| 6 FAO         | 53 |
| 6.1 告警配置案例    | 53 |
|               |    |

# 1简介

日志服务支持根据仪表盘中的查询图表设置告警,实现实时的服务状态监控。

日志服务的告警功能基于仪表盘中的查询图表实现。在日志服务控制台查询页面或仪表盘页面设置 告警规则,并指定告警规则的配置、检查条件和通知方式。设置告警后,日志服务定期对仪表盘的 查询结果进行检查,检查结果满足预设条件时发送告警通知,实现实时的服务状态监控。

### ▋ 说明:

日志服务于近期升级了告警功能,控制台保留旧版的告警配置,但建议您尽快将旧版告警规则手动 升级到新版本。详细步骤请参考<u>升级旧版告</u>警。

#### 使用限制

| 限制项    | 说明                                                                                                    |
|--------|----------------------------------------------------------------------------------------------------|
| 组合查询   | 组合查询的个数为1~3个。                                                                                                    |
| 字符串    | 字符串长度如果超过1024个字符,只会截取前1024个字符用于<br>计算。                                                                                             |
| 条件表达式  | <ul> <li>条件表达式长度为1~128个字符。</li> <li>每个查询只会取查询结果的前100条用于计算条件表达式。</li> <li>条件表达式计算次数不超过1000次,如使用组合查询,则组合计算的次数最多只会计算1000次。</li> </ul> |
| 短信数量   | 同一个手机号码每天接收的短信不超过50条。                                                                                                    |
| 语音通知数量 | 同一个手机号码每天接收的语音电话通知不超过50个。                                                                                                    |
| 邮件数量   | 同一个邮箱每天接收的邮件不超过100条。                                                                                                    |
| 查询区间   | 每个查询语句的查询区间时间跨度不能超过24小时。                                                                                                    |

#### 告警中的查询语句

告警基于仪表盘中的分析图表,而分析图表实质上是一条查询分析语句的可视化查询结果。其 中,查询语句可以是查询语句或查询分析语句。

- · 查询语句: 直接返回查询条件命中的日志数据。
- ·查询分析语句:对查询条件命中的日志进行统计,返回统计结果。

・ 查询语句

例如,查询最近 15 分钟内包含 error 的数据,条件为 error,一共有 154 条。每条内容都是 Key、Value 组合,您可以对某个 Key 下的 Value 设置告警条件。

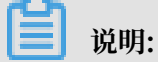

对于查询结果一次超过 100 条的情况,告警规则只判断前100条,只有前100条中任意一条符 合条件,才会触发告警。

图 1-1: 查询语句

| B internal-diagnost                  | tic_log |                                             |                                                 |                               |                                                                       |                      |          | ③15分钟(相对) 🔻 | 分享 | 查询分析属性                | 另存为快速  | 查询   | 另存为告旨  |
|--------------------------------------|---------|---------------------------------------------|-------------------------------------------------|-------------------------------|-----------------------------------------------------------------------|----------------------|----------|-------------|----|-----------------------|--------|------|--------|
| 1 error                              |         |                                             |                                                 |                               |                                                                       |                      |          |             |    |                       |        | 00   | 查询/分析  |
| 10<br>5<br>0<br>27⊖16€               | 28      | 开始时间: 2019<br>结束时间: 2019<br>次数: 5<br>查询结果精确 | 9/04/03 11:28:30<br>9/04/03 11:29:00<br>80:0150 | 31 <u>@</u> 458               | 33@150                                                                | 34524585             | 36;;1515 | 37;345£5    |    | 39 <sub>92</sub> 1589 | 40分45秒 |      | 42,901 |
| (The Date                            |         |                                             |                                                 | 1.00.00                       | 日志总条                                                                  | 数:87 查询状态:结果精        | 角        |             |    |                       |        | THOM | ria    |
| 原始日本                                 | 口志原     | CRE CLU                                     | erail 3703                                      | 「国家                           |                                                                       |                      |          |             |    |                       | 內容列亚示  | 列设直  | ¥.     |
| 快速分析                                 |         | <                                           | 时间 🔺                                            | 内容                            |                                                                       |                      |          |             |    |                       |        |      |        |
| alarm_count                          | ۲       | 1                                           | 04-03 11:41:41                                  | source<br>topic:              | : log_service<br>logtail_status                                       |                      |          |             |    |                       |        |      |        |
| alarm_type                           | ۲       |                                             |                                                 | cpu: 0.005<br>detail_m        | 665911<br>etric : {}                                                  |                      |          |             |    |                       |        |      |        |
| begin_time                           | ۲       |                                             |                                                 | config<br>config              | _count: "1"<br>_get_last_time: "2019<br>_prefer_real_in: "fals        | 9-04-03 03:41:26"    |          |             |    |                       |        |      |        |
| config_name                          | ۲       |                                             |                                                 | config                        | update_count: "4"<br>update_item_count:                               | -4"                  |          |             |    |                       |        |      |        |
| consumer_group                       | ۲       |                                             |                                                 | config<br>env_co              | update_last_time: "a<br>onfig: "true"                                 | 2019-03-27 16:15:36" |          |             |    |                       |        |      |        |
| cpu                                  | ۲       |                                             |                                                 | event_<br>last_re             | tps: "0"<br>ad event time: "201                                       | 9-04-03 03:41:20"    |          |             |    |                       |        |      |        |
| detail_metric<br>config_count        | ۲       |                                             |                                                 | last_se<br>multi_c<br>open_i  | end_time: "2019-04-0<br>config: "false"<br>Id: "0"<br>enabled: "true" | 3 03:40:55"          |          |             |    |                       |        |      |        |
| detail_metric<br>config_update_count | ۲       |                                             |                                                 | polling<br>polling<br>polling | dir cache: "0"<br>_file_cache: "0"<br>_modify_size: "0"               |                      |          |             |    |                       |        |      |        |

・ 查询分析语句

例如查询所有日志中状态码为ok的日志比例,查询语句如下(查询语法请参考查询语法):

```
* | select sum(case when status='ok' then 1 else 0 end) *1.0/count(1
) as ratio
```

因此,可以设置告警检查条件为ratio < 0.9,表示当状态码为ok的日志小于总日志数的90%时进行告警。

图 1-2: 查询分析语句

| 1 "   select sum(case when status='ok' then 1 else 0 end) *1.0/count(1) as ratio |               |                          |                        |                       |                 | © 🖗    | 查询/分析 |
|----------------------------------------------------------------------------------|---------------|--------------------------|------------------------|-----------------------|-----------------|--------|-------|
| 6                                                                                |               |                          |                        |                       | _               |        |       |
|                                                                                  |               |                          |                        |                       |                 |        |       |
| 34g-158) 35g-458) 37g-158) 38g-458) 4                                            | (会15世         | 41分45世                   | 3会15秒                  | 449:45B               | 46会15眇          | 47分45秒 |       |
| 日志总会                                                                             | (:84 查询状态:结果器 | 清确 扫描行数:84 查询时间          | ]:399ms                |                       |                 |        |       |
| 原始日志 日志聚类 📼 LiveTail 统计图表                                                        |               |                          |                        |                       |                 |        |       |
|                                                                                  | e ee ==       |                          |                        |                       |                 |        |       |
| 预选图表 添加到效率                                                                       | 志日波不 曲刻       | 数据源 属性配置                 | 交互行为                   |                       |                 |        | 收起    |
| ratio                                                                            | 4             | 查询语句:                    |                        |                       |                 |        |       |
| 0.8809523809523809                                                               |               | "   select sum(case with | en status='ok' then    | 1 else 0 end) "1.0/co | unt(1) as ratio |        |       |
|                                                                                  | Ŧ             | 选中查询语句可生成占<br>如何使用仪表盘请参考 | 位符变量,通过配置<br>文档说明(查看帮助 | 下钻操作可替换相应<br>1)       | 值               |        | 1     |

# 2 设置告警任务

### 2.1 设置告警

在查询页面或仪表盘页面设置告警,日志服务会定时执行检查,并在满足告警条件时发送告警信 息。

前提条件

- ・已采集到日志数据。
- ・已开启并配置索引。

#### 背景信息

告警基于查询分析图表设置,您可以在查看图表时,将图表保存在仪表盘中,同时另存为告警,也 可以在仪表盘页面中对已有的图表设置告警。

· 创建图表并设置告警

将当前的查询分析语句保存在仪表盘中,并为查询分析语句设置告警。在查询页面设置告警 时,您需要指定图表保存到的仪表盘名称和图表名称。

| 🚯 internal-diagn              | ostic_log  | 1                                     |                                                                                     |                      |                                        |                      |        | ①15分钟(相对)▼ | 分享 | 查询分析属性 | 另存为快速  | 志查询 | 另存为告警  |
|-------------------------------|------------|---------------------------------------|-------------------------------------------------------------------------------------|----------------------|----------------------------------------|----------------------|--------|------------|----|--------|--------|-----|--------|
| 1 * and source: I             | og_service | ,                                     |                                                                                     |                      |                                        |                      |        |            |    |        |        | 00  | 查询/分析  |
| 6<br>0<br>4602000             | 474        | 24590                                 | 开始时间: 2019/04/03<br>结束时间: 2019/04/03<br>次数: 2                                       | 11:51:00<br>11:51:30 | 52(4)580                               | 530459               | 550158 | 56(1459)   | 51 | 901580 | 590458 |     | 010050 |
|                               |            |                                       | There are a second and                                                              |                      | D+04                                   | 2.26.00 25.004b+42.8 | 1814   |            |    |        |        |     |        |
| 原始日志                          | 日志         | · · · · · · · · · · · · · · · · · · · | LiveTail 统计                                                                         | 到表                   | L1/0/239                               | HOC62 直向状态结束         | 计分界图   |            |    |        | 内容列显示  | 列设置 | ŧ 🕼    |
| 快速分析                          |            | <                                     | 时间▲▼                                                                                | 内容                   |                                        |                      |        |            |    |        |        |     |        |
| alarm_count                   | ۲          | 1                                     | 04-03 12:00:41                                                                      | source<br>topic:     | : log_service<br>logtail_status        |                      |        |            |    |        |        |     |        |
| alarm_type                    | ۲          |                                       | cpu: 0.00666534                                                                     |                      |                                        |                      |        |            |    |        |        |     |        |
| begin_time                    | ۲          |                                       |                                                                                     |                      |                                        |                      |        |            |    |        |        |     |        |
| config_name                   | ۲          |                                       |                                                                                     | config               | update_count: "4"<br>update_item_count | t: "4"               |        |            |    |        |        |     |        |
| consumer_group                | ۲          |                                       |                                                                                     | config<br>env_co     | _update_last_time:<br>onfig: "true"    | 2019-03-27 16:15:3   | 6"     |            |    |        |        |     |        |
| cpu                           | ۲          |                                       | erv_config_count; 27<br>even_tps: '0'<br>last read even_time: "2019-04-03 04:00:40" |                      |                                        |                      |        |            |    |        |        |     |        |
| detail_metric<br>config_count | ۲          |                                       | last_send_time: "2019-04-03 04:00:26"<br>mult_config: false"<br>open_d. '0'         |                      |                                        |                      |        |            |    |        |        |     |        |

#### · 在仪表盘中对已有图表设置告警

为仪表盘中的一个或多个图表设置告警。为多个图表设置告警时,可以设置组合触发条件。

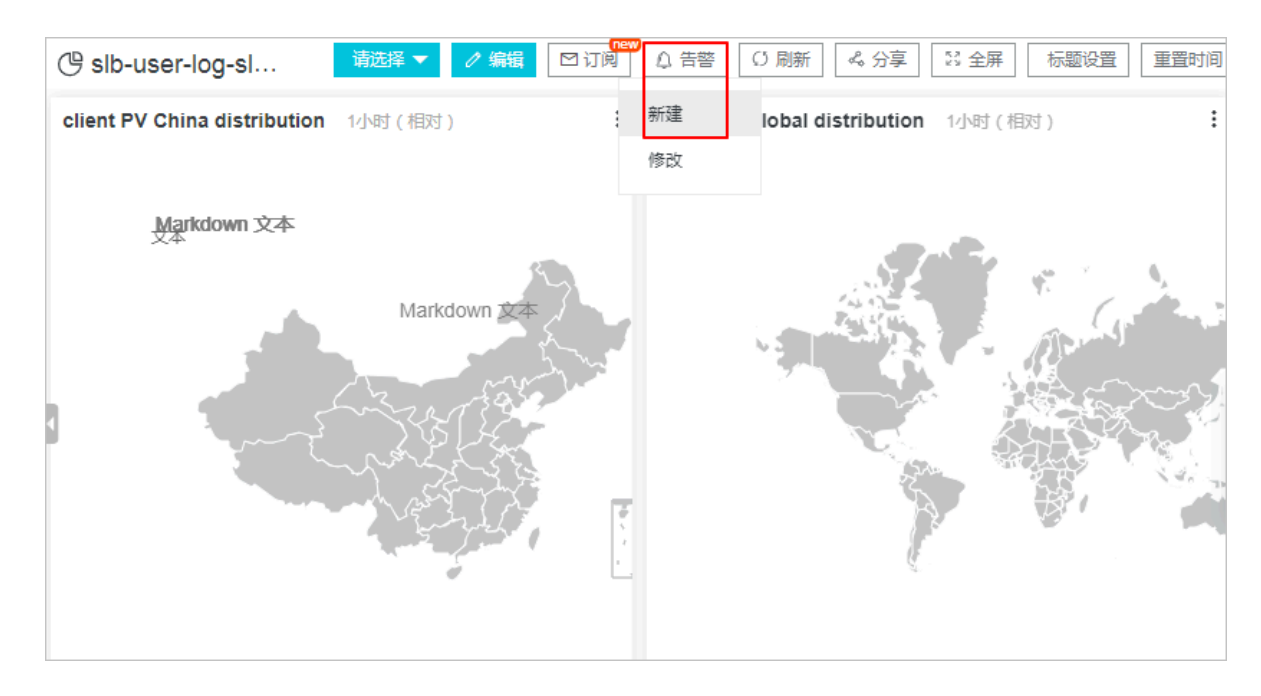

本文档以在仪表盘中对已有图表设置告警为例。

如果仪表盘中的分析图表绑定了告警规则,更新图表的查询分析语句后,需要手动更新告警规则,将告警规则中绑定的查询分析语句修改为更新后的语句。详细说明请参考更新告警规则。

常见告警配置案例请参考告警配置案例。

#### 操作步骤

- 1. 登录日志服务控制台, 单击Project名称。
- 2. 在左侧导航栏中单击仪表盘图标。
- 3. 单击指定仪表盘名称。

#### 4. 在页面右上角单击告警 > 新建。

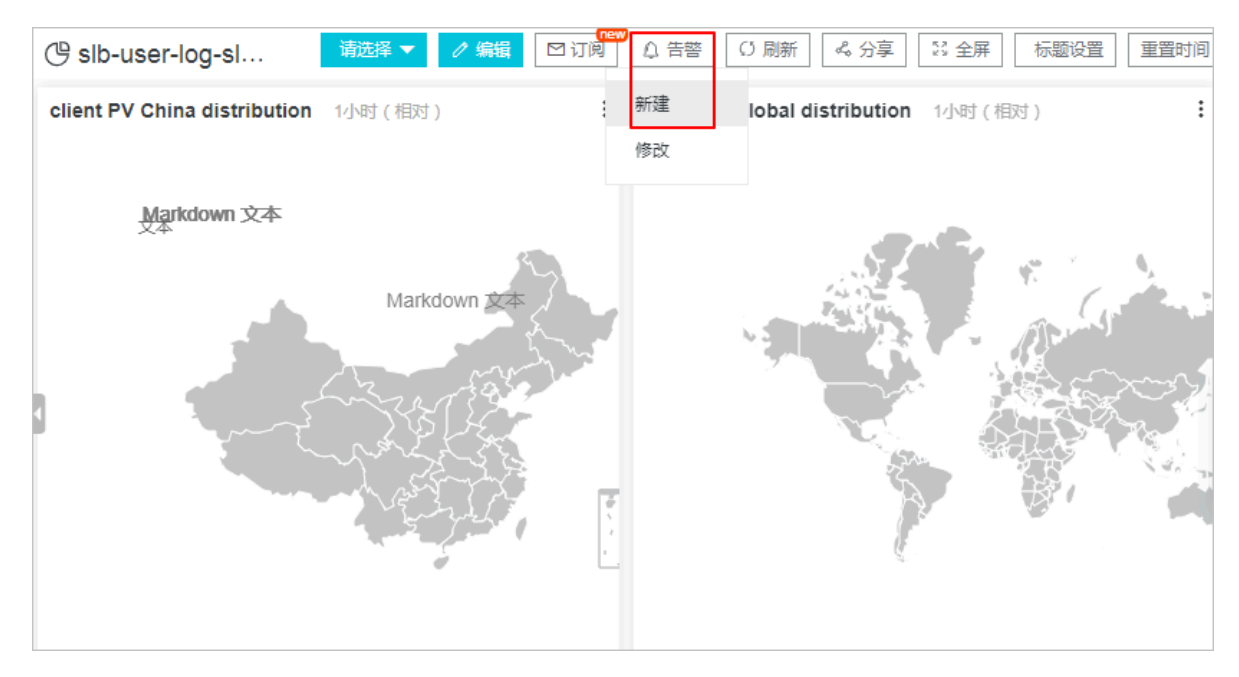

#### 5. 设置告警规则并单击下一步。

告警配置信息如下:

| 规则   | 说明                                                                  |
|------|---------------------------------------------------------------------|
| 告警名称 | 告警的名称。名称长度为1~64个字符。                                                 |
| 关联图表 | 设置告警中关联的图表。                                                         |
|      | 单击添加,选择图表名称并设置查询区间。查询区间为服务端                                         |
|      | 每次执行查询时,读取的数据时间范围,支持相对时间与绝对                                         |
|      | 时间。例如,执行时间点为14:30:06,设置查询区间为15分                                     |
|      | 钟(相对),则查询区间为 14:15:06- 14:30:06;设置查询区                               |
|      | 间为15分钟(绝对),则查询区间为:14:15:00- 14:30:00。                               |
|      | 需要添加多个图表时,只需多次添加并设置即可。图表名称前                                         |
|      | 的编号为该图表在告警中的编号,您可以在触发条件中通过编                                         |
|      | 号指定关联的图表。                                                           |
| 频率   | 服务端每次执行告警检查的时间。                                                     |
|      | <ul> <li>说明:</li> <li>目前服务端每次告警规则检查只会采样处理时间区间开始的前100条数据。</li> </ul> |

| 规则     | 说明                                                                                                    |
|--------|----------------------------------------------------------------------------------------------------|
| 触发条件   | 判断告警是否触发的条件表达式,满足该条件时会根据执行间<br>隔和通知间隔发送告警通知。<br>例如,您可以设置为pv%100 > 0 && uv > 0。                                                                |
|        | <ul> <li>送明:</li> <li>触发条件中,通过\$编号区分不同的关联图表,例如\$0表示</li> <li>编号为0的图表。</li> </ul>                                                              |
|        | 如何查看图表编号?                                                                                                    |
| 高级选项   |                                                                                                    |
| 触发通知阈值 | 累计触发次数达到该阈值时根据通知间隔发送告警。不满足触<br>发条件时不计入统计。                                                                                                    |
|        | 默认触发通知阈值为1,即满足一次触发条件即可检查通知间<br>隔。                                                                                                    |
|        | 通过配置触发通知阈值可以实现多次触发、一次通知。例<br>如,配置触发通知阈值为100,则累计触发次数达到100次时<br>检查通知间隔。如果同时满足触发通知阈值和通知间隔,则发<br>送通知。发送通知之后,累计次数会清零。如果因网络异常等<br>原因执行检查失败,不计入累计次数。 |

| 规则   | 说明                                                                                                    |
|------|----------------------------------------------------------------------------------------------------|
| 通知间隔 | 两次告警通知之间的时间间隔。<br>如果某次执行满足了触发条件,而且累计的触发次数已经<br>达到触发通知阈值,且距离上次发送通知已经达到了通知间<br>隔,则发送通知。如设置通知间隔为5分钟,则5分钟内至多收 |
|      | 到一次通知。默认无间隔。<br>说明:<br>通过配置触发通知阈值和通知间隔可以实现告警抑制的功<br>能,防止收到过多的告警信息。                                        |

| 创建告警     |                                                                                                    | ×          |
|----------|----------------------------------------------------------------------------------------------------|------------|
|          | 告警配置 通知                                                                                                    |            |
| * 告警名称   | 每分钟写入不能低于平均数0.5倍                                                                                                    | 16/64      |
| * 关联图表   | 0<br>图表名称 写入日志条数                                                                                                    | ~ 🙁        |
|          | 查询语句 *   SELECT date_format(t, '%H:%i:%s') as time,<br>count FROM(SELECT date_trunc('minute',time'<br>as t, COUNT(1) as count FROM log GROUP BY t<br>ORDER BY t LIMIT 1000) |            |
|          | 查询区间 🕐 15分钟(相对) 🔻                                                                                                    |            |
|          | 1 图表名称 写入总行数                                                                                                    | ~ <u>⊗</u> |
|          | 查询语句 *   SELECT COUNT(") as total<br>查询区间 ① 15分钟(相对) ▼                                                                                                    |            |
|          | 2                                                                                                    |            |
| ∗ 执行间隔   | 15 + 分钟 ~                                                                                                    |            |
| * 触发条件 🔞 | \$0.count < \$1.total/15.0/2.0                                                                                                    | 28/128     |
|          | 支持加(+)减(-)乘(*)除(/)取模(%)运算和>,>=,<,<=,==,!=,=~,!~比较运算。不同查i<br>字段使用\$[编号].fieldName的方式区分,如\$0.fieldName>100。 <b>帮助文档</b>                                                       | 句结果的       |
| 高级选项 >   | >                                                                                                    |            |
|          | 下一步                                                                                                    | 取消         |

#### 6. 设置通知方式。

通知方式可以设置一种或多种,包括短信、邮件、钉钉、WebHook和通知中心。

通知方式的详细说明及示例请参考通知方式。

| 通知方式       | 说明                                                                                                    |
|------------|----------------------------------------------------------------------------------------------------|
| 短信         | 短信形式发送告警通知,需要指定手机号码和发送内容。<br>多个手机号码之间通过逗号(, )分隔。发送内容为短信通知的内<br>容,支持使用模板变量,长度为1~100个字符。                                                                                                    |
| 邮件         | 邮件形式发送告警通知,需要指定邮箱地址为收件人,并指定发送内容。<br>多个邮箱地址之间通过逗号(,)分隔。发送内容为邮件通知的内容,支持使用模板变量,长度为1~500个字符。                                                                                                    |
| 钉钉机器人      | <ul> <li>钉钉机器人消息形式发送告警通知,当触发告警时,告警通知会以</li> <li>钉钉机器人消息的形式发送到钉钉群中。需要指定请求地址和发送内容。</li> <li>发送内容为钉钉机器人消息的内容,支持使用模板变量,长度为1~500个字符。</li> <li>如何设置钉钉机器人、获取请求地址,请查看通知方式。</li> <li>说明:<br/>每个机器人每分钟最多发送20条。</li> </ul> |
| WebHook自定义 | 当触发告警时,告警通知会以指定形式发送到自定义WebHook地址<br>中。需要指定请求地址、请求方法和发送内容。<br>请求方法可以设置为GET、PUT、POST、DELETE、<br>和OPTIONS。发送内容为通知的内容,支持使用模板变量,长度<br>为1~500个字符。                                                                     |

| 通知方式 | 说明                                                                                                    |
|------|----------------------------------------------------------------------------------------------------|
| 通知中心 | 通过阿里云通知中心中预设的通知方式向联系人发送告警通知。需要<br>指定发送内容。发送内容为通知消息的内容,支持使用模板变量,长<br>度为1~500个字符。<br>添加通知中心告警方式,需要在通知中心中设置联系人及通知方式。 |

| 创建告警       |                                            |                                                     |                                | ×        |
|------------|--------------------------------------------|-----------------------------------------------------|--------------------------------|----------|
| -<br>F     | 告啓配置                                       |                                                     | 通知                             |          |
| 通知列表       |                                            | 通知中心<br>WebHook                                     | ×<br>:-自定义 ×                   | $\sim$   |
| ∨ 通知中心     |                                            |                                                     |                                | $\times$ |
| * 发送内容     | 项目中有告替了。                                   |                                                     |                                |          |
|            | 支持使用模版变量:\${i<br>\${AlertID}, \${Dashboard | Project}, \${Condition]<br>d}, \${FireTime}, \${Res | }, \${AlertName]<br>ults} 查看全部 | ),<br>变量 |
| > WebHook- | 自定义                                        |                                                     |                                | $\times$ |
|            |                                            |                                                     |                                |          |
|            |                                            | 上一步                                                 | 提交                             | 取消       |

#### 7. 单击提交。

#### 预期结果

创建完成告警规则后,您可以查看告警配置或查看告警记录。

### 2.2 子账号设置告警

可以通过授权,为子账号开通告警相关功能。

背景信息

请根据实际需求为子账号授权。

- ・为子账号授予日志服务的全部操作权限:授予全部管理权限AliyunLogFullAccess。详细步 骤请参考授权RAM用户。
- · 仅为子账号授予创建及修改告警的权限,不授予其他日志服务管理权限: 创建自定义权限策略,并为子账号授予该自定义权限策略。详细步骤请参考本文档。

#### 操作步骤

- 1. 登录 RAM 控制台。
- 2. 在左侧导航选择权限管理 > 权限策略管理。
- 3. 在权限策略管理页面单击新建权限策略。
- 4. 输入策略名称和备注。
- 5. 勾选脚本配置的配置模式。
- 6. 请替换参数后, 输入以下策略内容。

```
📋 说明:
```

请将<Project名称>替换为您的日志服务Project名称。

```
{
 "Version": "1",
 "Statement": [
   {
     "Effect": "Allow",
     "Action": [
       "log:CreateLogStore",
       "log:CreateIndex",
"log:UpdateIndex"
     」,
"Resource": "acs:log:*:*:project/<Project名称>/logstore/
internal-alert-history"
   },
   {
     "Effect": "Allow",
     "Action": [
       "log:CreateDashboard",
       "log:CreateChart",
       "log:UpdateDashboard"
     },
   {
     "Effect": "Allow",
     "Action": [
```

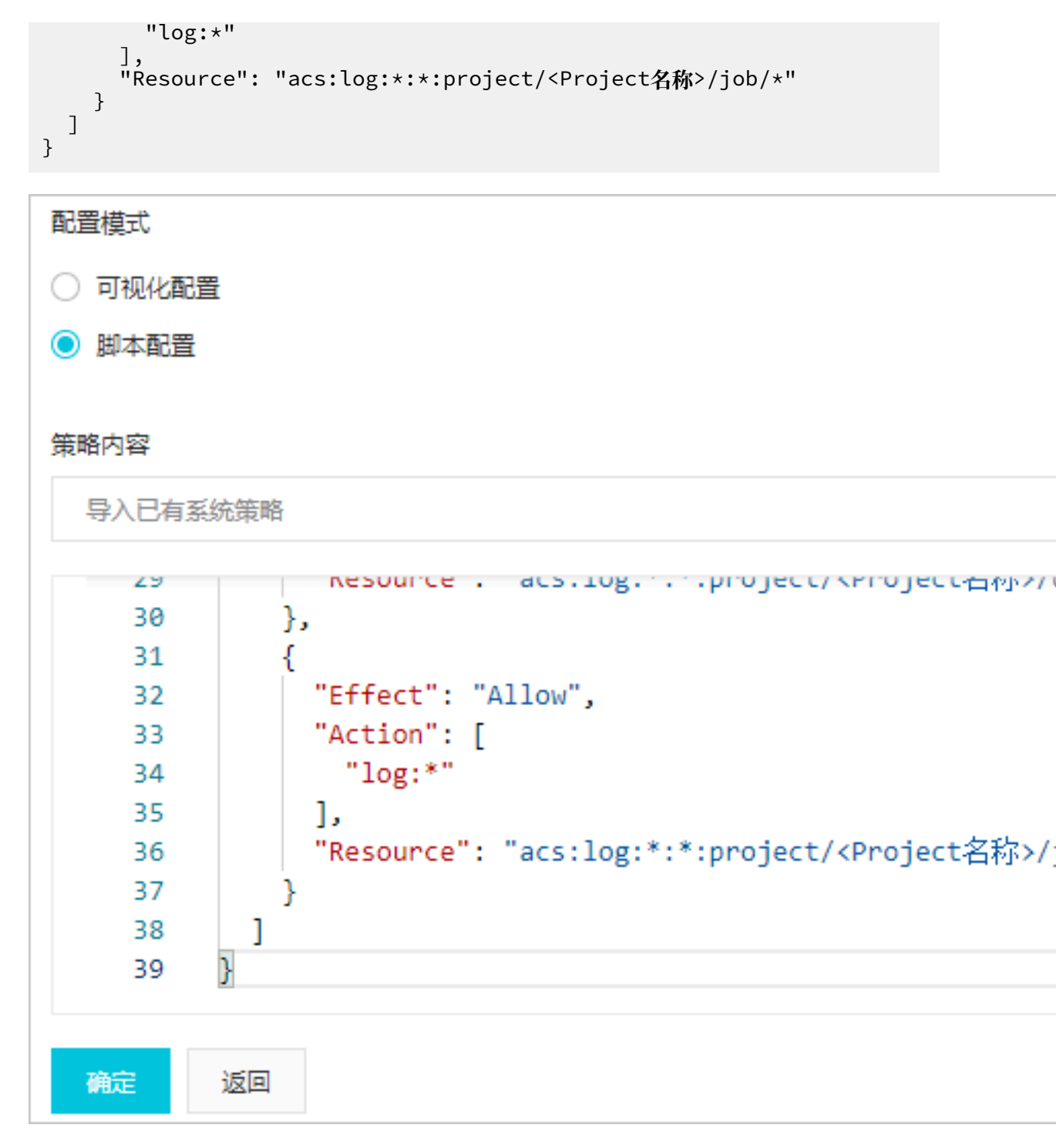

- 7. 单击确定。
- 8. 在左侧导航栏中选择人员管理 > 用户。
- 9. 找到需要授权的子账号并单击对应的授权。

10.添加上文中创建的自定义权限策略,并单击确定。

# 2.3 通知方式

日志服务的告警功能支持设置一种或多种通知方式,包括短信、语音、邮件、钉钉、WebHook和通知中心。

通知方式:

- ・短信
- ・语音
- ・邮件
- · WebHook-钉钉机器人
- · WebHook-自定义
- ・通知中心

发送内容:发送内容说明

短信

告警的通知方式可设置为短信,当触发告警时,日志服务会向预设的手机号码发送短信通知。

配置步骤

1. 在日志服务控制台设置告警。通知类型设置为短信。

2. 手机号码中填写接收告警通知的短信号码,通知内容中填写短信内容。

多个手机号码之间通过逗号(,)分隔。发送内容为短信通知的内容,支持使用模板变量,长度为1~100个字符。

| 创建告警   |                                                         |                                                                | ×             |
|--------|---------------------------------------------------------|----------------------------------------------------------------|---------------|
| 牛拉     | 翻置                                                      | 通知                                                             |               |
| 通知列表   |                                                         | 短信 ×                                                           | $\sim$        |
| ∨ 短信   |                                                         |                                                                | ×             |
| * 手机号码 |                                                         | 1:                                                             | 1/100         |
|        | 多个手机号码请用逗号(,)分                                          | 兩                                                              |               |
| * 发送内容 | 触发告警                                                    |                                                                |               |
|        | 支持使用模版变量:\${Proj<br>\${AlertID}, \${Dashboard}, \$<br>量 | ject}, \${Condition}, \${AlertN<br>}{FireTime}, \${Results} 查看 | lame},<br>全部变 |
|        |                                                         |                                                                |               |
|        |                                                         |                                                                |               |
|        |                                                         |                                                                |               |
|        |                                                         |                                                                |               |
|        |                                                         | 上一步 提交                                                         | 取消            |

3. 单击提交。

语音

告警的通知方式可设置为语音电话,当触发告警时,日志服务会向预设的手机号码发送电话提 醒,语音内容中包括Project名称、告警名称和已配置的发送内容。如果某次告警电话未接通,将 以短信方式发送一次提醒。

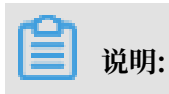

发送内容建议使用中文。

#### 配置步骤

1. 在日志服务控制台设置告警。通知类型设置为语音。

2. 手机号码中填写接收告警通知的短信号码,通知内容中填写短信内容。

多个手机号码之间通过逗号(,)分隔。发送内容为短信通知的内容,支持使用模板变量,长度为1~100个字符。

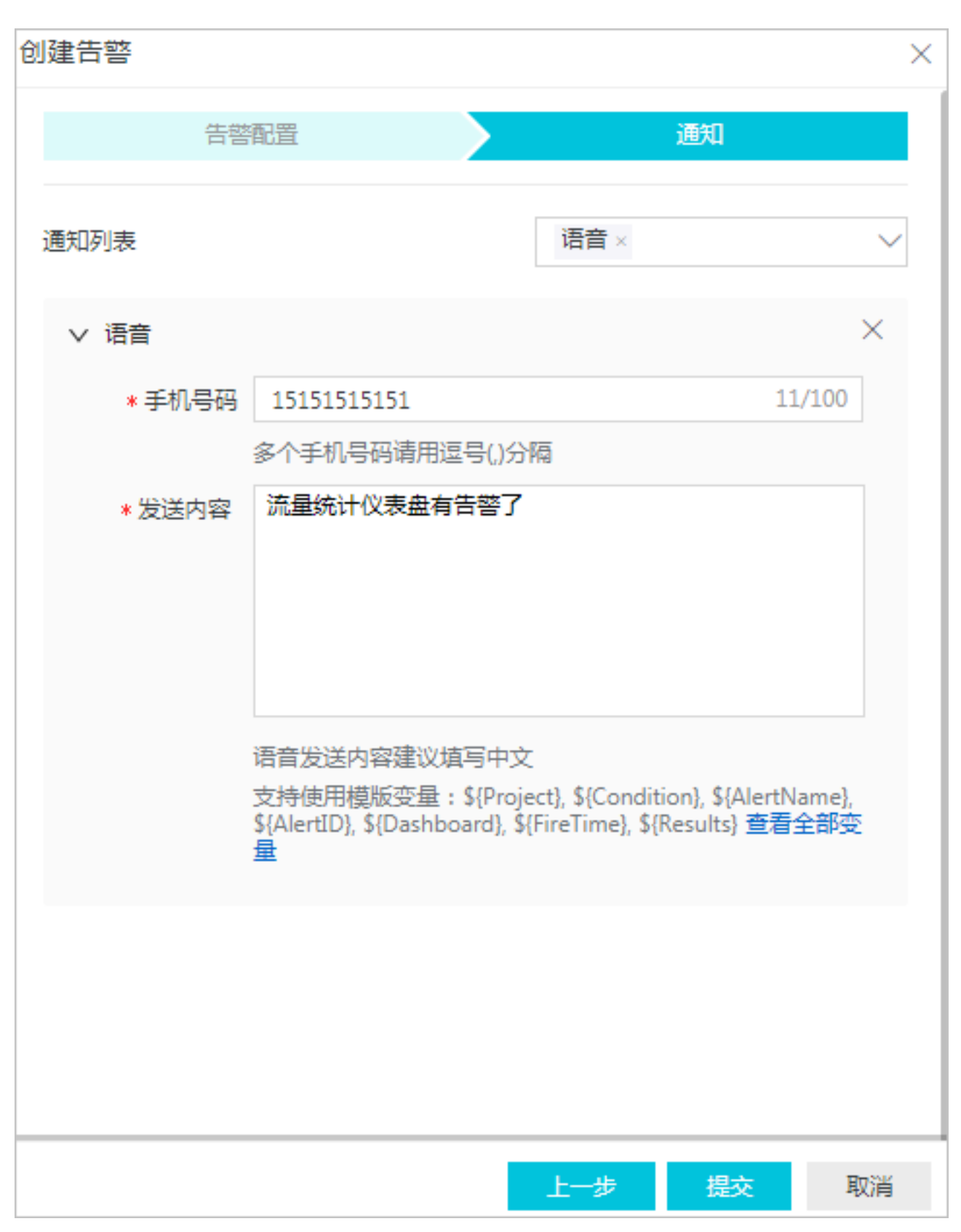

3. 单击提交。

#### 邮件

告警的通知方式可设置为邮件,当触发告警时,日志服务会向指定邮箱地址发送邮件通知。

配置步骤

- 1. 在日志服务控制台设置告警。通知类型设置为邮件。
- 2. 收件人中填写接收告警通知的邮箱地址, 主题中填写邮件主题。

邮件主题字数必须在128以内,例如主题内容为日志服务告警。

3. 通知内容中填写邮件内容。

多个邮箱地址之间通过逗号(,)分隔。发送内容为邮件通知的内容,支持使用模板变量,长度为1~500个字符。

|        | 告書能直                                                       | 通知                                                             |   |
|--------|------------------------------------------------------------|----------------------------------------------------------------|---|
| 通知列表   |                                                            | 邮件 ×                                                           | ~ |
| ∨ 邮件   |                                                            |                                                                | × |
| * 收件/  | test@alibaba.com                                           | 16/256                                                         |   |
|        | 多个收件人请用逗号(,)分隔                                             |                                                                |   |
| 主题     | 日志服务告警                                                     | 6/128                                                          |   |
| * 发送内容 | 仪表盘\$(Dashboard)有告                                         | 警发生了                                                           |   |
|        | 支持使用模版变量: \${Project},<br>\${Dashboard}, \${FireTime}, \${ | \${Condition}, \${AlertName}, \${AlertID},<br>[Results} 查看全部变量 |   |

#### 4. 单击提交。

#### WebHook-钉钉机器人

告警的通知方式可设置为钉钉,当触发告警时,告警通知会以钉钉机器人消息的形式发送到钉钉群 中,还可以在提醒消息中设置被@的人。

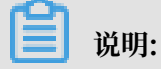

每个机器人每分钟最多发送20条告警通知。

配置步骤

- 1. 打开钉钉客户端,进入钉钉群。
- 2. 单击右上角群设置图标,并单击群机器人。
- 3. 选择自定义(通过WebHook接入自定义服务),并单击添加。

图 2-1: 钉钉机器人

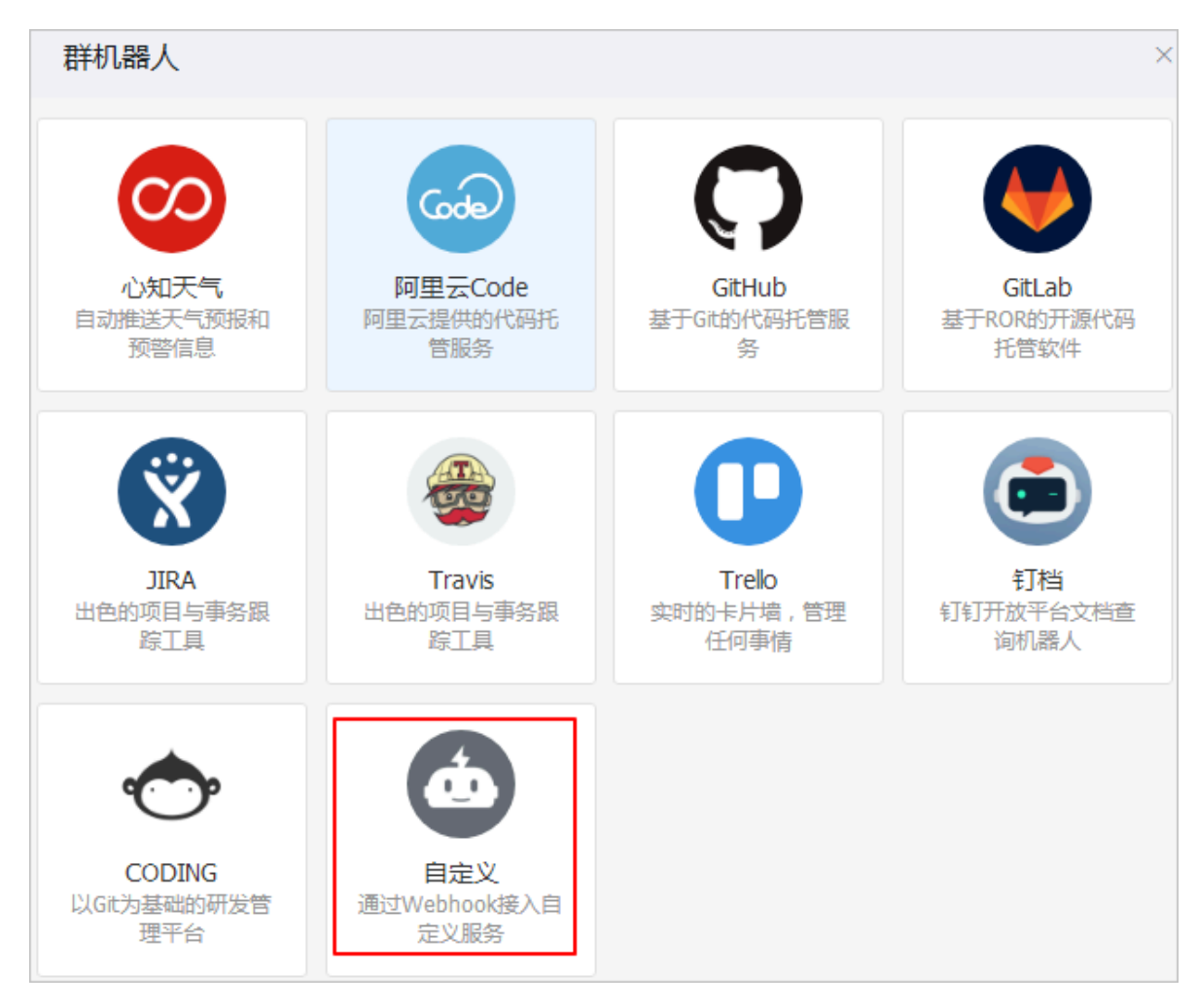

4. 输入机器人名字,并单击完成。

5. 单击复制,复制WebHook链接。

| 加机器人        |                                                    | > |
|-------------|----------------------------------------------------|---|
| 1.添加机器人✓    |                                                    |   |
| 2.设置webhook | , 点击设置说明查看如何配置以使机器人生效                              |   |
| webhook :   | https://oapi.dingtalk.com/robot/send?access_tok 复制 |   |

- 6. 在日志服务控制台设置告警,且通知类型设置为钉钉。
- 7. 请求地址中,粘贴步骤5中复制的地址,并填写被@人列表。

被@人列表中填写被@的人的手机号码,多个手机号用逗号(,)分隔。

#### 8. 填写发送内容。

页面已默认配置发送内容,您也可以在此基础上配置个性化的发送内容。

如果有需要@的人,必须在发送内容中增加@手机号。

图 2-2:发送内容

| 创建告警       |                                                         |                                                              | ×        |
|------------|---------------------------------------------------------|--------------------------------------------------------------|----------|
|            | 告警配置                                                    | 通知                                                           |          |
| 通知列表       |                                                         | WebHook-钉钉机器人×                                               | $\sim$   |
| ✓ WebHook- | 钉钉机器人                                                   |                                                              | ×        |
| * 请求地址     | https://oapi.dingtalk.com                               | /robot/send?access_token=2 11                                | 4/256    |
| 被@人列表      | 1500000000                                              | 1                                                            | 1/100    |
|            | 多个手机号用逗号(,)分隔,在                                         | 发送内容里要有@手机号                                                  |          |
| * 发送内容     | - [Uid] \${aliuid}                                      |                                                              | <b>^</b> |
|            | (https://sls.console.aliyun.<br>ist)                    | com/#/project/\${project}/category                           | L        |
|            | - [Trigger] \${AlertDisplayN                            | lame}                                                        | -        |
|            | 支持使用模版变量: \${Projec<br>\${Dashboard}, \${FireTime}, \${ | t), \${Condition}, \${AlertName}, \${Ale<br>(Results) 查看全部安量 | ertID},  |
|            |                                                         | 上一步 提交                                                       | 取消       |

WebHook-自定义

告警的通知方式可设置为WebHook,当触发告警时,告警通知会以指定方式发送到自定 义WebHook地址中。

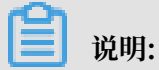

告警通知方式为WebHook-自定义时,超时时间为5秒。如果发出请求后5秒内没有返回,则视作发送失败。

配置步骤

- 1. 在日志服务控制台设置告警。通知类型设置为WebHook。
- 2. 请求地址中填写自定义的WebHook地址,并指定请求方法。

3. (可选)单击添加请求头可以追加请求头(Header)信息。

默认包含HeaderContent-Type: application/json;charset=utf-8, 您也可以追 加Header。

4. 填写通知内容。

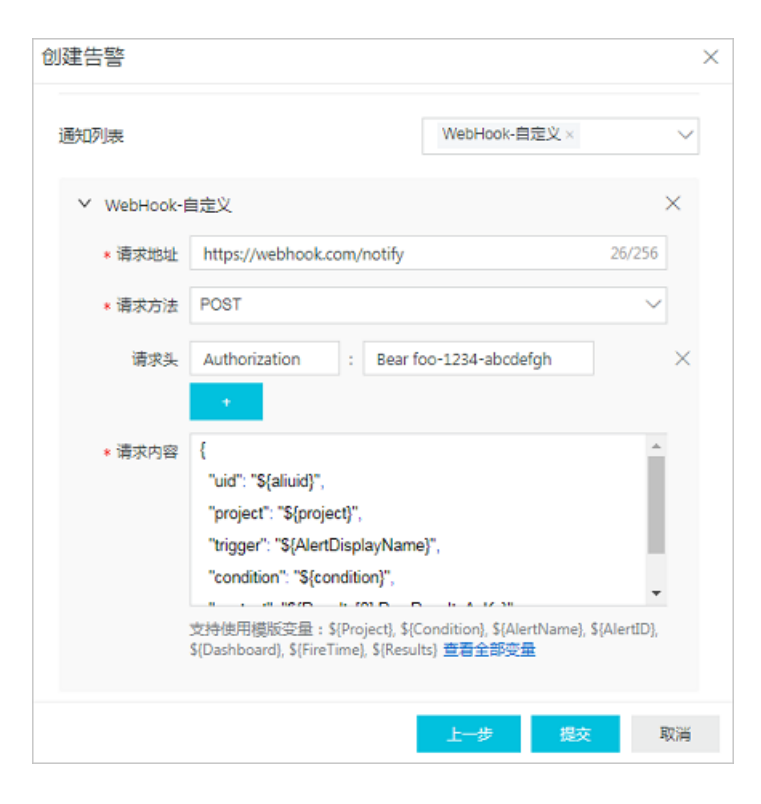

发生告警后会以指定方式将告警内容发到自定义WebHook地址。

5. 单击提交。

通知中心(推荐)

阿里云消息中心中可设置日志服务告警的联系人,当触发告警时,告警通知会以消息中心中预设的 通知方式发送告警通知。

配置步骤

1. 设置告警,其中,通知方式设置为通知中心。

2. 在阿里云消息中心,单击消息接收管理 > 基本接收管理。

| 消息中心             | □ 产品的续费或结清相关信息通知 🕖     |   |   | 账号联系人<br>修改          |   |
|------------------|------------------------|---|---|----------------------|---|
| ▼ 站内消息           | ■ 产品升级、配置&价格变更相关信息通知 🔮 |   |   | 账 <b>号</b> 联系人<br>修改 |   |
| 全部消息<br>未读消息 721 | ■ 产品新功能上线或功能下线通知 ⑧     |   |   | 账 <b>号</b> 联系人<br>修改 |   |
| 已读消息             | ◎ 产品运维通知 🔮             | ۲ |   | 账号联系人<br>修改          |   |
| 基本接收管理           | 🗉 日志服务 ( LOG ) 告警 🖉    | Ø | ø | 账号联系人<br>修改          |   |
| 语音接收管理           | □ 安全消息                 |   |   |                      | ^ |
| 钉钉接收管理           | □ 云盾安全信息通知 🖉           | • |   | 账号联系人<br>修改          |   |

- 3. 在消息类型 > 日志服务(LOG)告警对应的消息接收人一列单击修改。
  - 图 2-3:修改消息接收人

| 修改消                                                                       | 息接收人             |                         |                |       | $\times$ |  |  |  |  |  |
|---------------------------------------------------------------------------|------------------|-------------------------|----------------|-------|----------|--|--|--|--|--|
| 提醒:如果以下消息接收人的信息有变更,请到"消息接收人管理"中进行修改。<br>系统将自动发送验证信息到所填手机号和邮箱,通过验证后方可接收消息。 |                  |                         |                |       |          |  |  |  |  |  |
| 消息类                                                                       | 型: 产品消息 - ECS/RI | DS到期前15天通知              |                |       |          |  |  |  |  |  |
|                                                                           | 姓名               | 邮箱                      | 手机             | 职位    | 操作       |  |  |  |  |  |
|                                                                           | 账号联系人            | wang_qing****@163.com   | 150****3553    |       |          |  |  |  |  |  |
|                                                                           | 开发               | jessie.w****@163.com () | 188****8703 🕛  | 技术负责人 | 删除       |  |  |  |  |  |
|                                                                           | 运维               | 3****@qq.com ()         | 150****5555 () | 运维负责人 | 删除       |  |  |  |  |  |
| + 新均                                                                      | 曾消息接收人           |                         |                |       |          |  |  |  |  |  |

\*注意:最少需要设置1位消息接收人

4. 在修改消息接收人窗口选择消息接收人。

如您需要新增一位消息接收人,可以直接单击+新增消息接收人,并配置该人员用于接收告警信 息的邮箱、手机号码和职位信息。仅账号负责人可以为消息接收人配置手机号码。

🗾 说明:

- ·系统将自动发送验证信息到所填手机号和邮箱,通过验证后方可接收消息。
- ·最少需要设置1位消息接收人。
- ・通知方式默认为邮件 + 短信,且不可更改。
- ・每个 手机号或邮箱 一天最多发送50次告警通知。

#### 发送内容

配置通知方式时,必须设置发送内容,即通知的内容,通知内容中支持通过\${fieldName}的方式 引用一些告警触发时的模板变量。日志服务发送告警时,会将发送内容中的模板变量替换为真实 值,如\${Project}替换为告警规则所属的Project名称。

# **〕** 说明:

引用变量时变量名称必须完全匹配,对于不存在的变量或者不合法的引用会渲染为空字符串。如果 引用的值为对象类型,则会转换为JSON字符串展示。

| 变量                   | 说明                                                    | 举例                                                                                          | 引用举例                                |
|----------------------|-------------------------------------------------------|---------------------------------------------------------------------------------------------|-------------------------------------|
| Aliuid               | Project所属的用户<br>AliUid。                               | 1234567890                                                                                  | 用户\${Aliuid}的告警规<br>则已经触发。          |
| Project              | 告警规则所属Project。                                        | my-project                                                                                  | 项目 \${Project}中的告<br>警触发。           |
| AlertID              | 执行的唯一ID。                                              | 0fdd88063a<br>611aa11493<br>8f9371daeeb6-<br>1671a52eb23                                    | 告警执行ID是 \${AlertID<br>}。            |
| AlertName            | 告警规则名称,Project<br>内唯一。                                | alert-1542111415-<br>153472                                                                 | 告警规则 \${AlertName}<br>已经触发。         |
| AlertDispl<br>ayName | 告警规则显示名称。                                             | 我的告警规则                                                                                      | 告警名称 \${AlertDispl<br>ayName} 已经触发。 |
| Condition            | 触发告警时的条件表达<br>式。其中,以触发告警的<br>值替换设置的变量,并使<br>用括号中括号包裹。 | [5] > 1                                                                                     | 告警条件表达式为 \${<br>Condition}。         |
| RawCondition         | 原始的条件表达式,即<br>condition中不替换变量<br>的原始表达式。              | count > 1                                                                                   | 原始条件表达式为 \${<br>RawCondition}。      |
| Dashboard            | 告警关联的仪表盘名称。                                           | mydashboard                                                                                 | 告警关联的仪表盘 \${<br>Dashboard}。         |
| DashboardUrl         | 告警关联的仪表盘地址。                                           | https://sls.console<br>.aliyun.com/<br>next/project/<br>myproject/dashboard<br>/mydashboard | 告警关联的仪表盘地址<br>\${DashboardUrl}。     |

以下是目前支持的所有可用变量及引用方式。

| 变量            | 说明                                    | 举例                                                                                                    | 引用举例                                                                                                    |                |
|---------------|---------------------------------------|----------------------------------------------------------------------------------------------------|----------------------------------------------------------------------------------------------------|----------------|
| FireTime      | 触发时间。                                 | 2018-01-02 15:04:05                                                                                                    | 告警触发时间 \${<br>FireTime}。                                                                                                    |                |
| FullResultUrl | 告警触发历史记录的查询<br>地址URL。                 | https://sls.console<br>.aliyun.com/next/<br>project/my-project<br>/logsearch/internal<br>-alert-history?<br>endTime=1544083998<br>&queryString=<br>AlertID%3A9155ea1e<br>c101679855<br>19fccede4d5fc7<br>-1678293caad&<br>queryTimeType<br>=99&startTime=<br>1544083968                                                   | 单击查看详情: \${<br>FullResultUrl}                                                                                                    |                |
| Results       | 查询参数和结果,数组<br>类型。内部字段解释请参<br>考告警日志字段。 | <pre>[     {         "EndTime":     1542507580,         "FireResult ": {         "time ": "1542453580",         "count": " 0"         },         "LogStore":         "test-logstore ",         "Query": "*           SELECT COUNT         (*) as count",         "RawResultC     ount": 1,         "RawResults ": [</pre> | 第一个查询的开始时间为<br>\${Results[0].StartTime]<br>束时间为<br>\${Results[0].EndTime}<br>count的值为<br>\${Results[0].FireResult<br>〕 说明:<br>其中,0为图表/查询分<br>析语句的编号。<br>如何查看图表编号? | ;结<br>.count}。 |

# 3 修改与查看告警

### 3.1 修改告警规则

创建告警后,您可以修改告警图表后更新告警规则;基于查询语句的告警,可以直接在告警中修改 查询语句。

注意事项

 · 只有为查询语句设置的告警规则支持修改查询语句,且只能修改为查询语句,不支持修改为查询 分析语句(查询语句|分析语句)。

例如,为查询语句request\_method: GET绑定告警规则后,可以将查询语句修改为error

- ,但不能修改为error| select count(1) as c。
- · 修改旧版告警规则,请参考升级旧版告警。
- 新版告警规则可以在告警配置页面中单击修改,或者在配置了告警的仪表盘页面右上角单击告警
   > 修改。

修改告警绑定的查询语句

在日志服务查询页面执行的查询语句如果被绑定了告警规则,绑定后可以修改查询语句。

- 1. 登录日志服务控制台,单击Project名称。
- 2. 单击左侧导航栏的仪表盘图标。
- 3. 在仪表盘列表中单击指定仪表盘名称。
- 4. 在页面右上角单击告警 > 修改。

5. 找到需要修改的查询语句,单击其右侧的 🗾 。

只有为查询语句设置的告警规则支持修改查询语句,且只能修改为查询语句,不支持修改为查询 分析语句(查询语句|分析语句)。

| 修改告警   |        |                                                                                                    | $\times$ |
|--------|--------|----------------------------------------------------------------------------------------------------|----------|
| Ē      | 古警配置   | 通知                                                                                                    |          |
| * 告警名称 | test   | $^{\vee}$ $\checkmark$                                                                                    |          |
| * 关联图表 | 0      | 图表名称 client PV global distribution V 😣                                                                    |          |
|        |        | 查询语句 *   select ip_to_country(client_ip) as ip_country,<br>count(*) as pv group by ip_country order by pv |          |
|        |        | 查询区间 ③ 1小时(相对)                                                                                            |          |
|        | 1      | 添加                                                                                                    |          |
| * 频率   | 每周     | ◇ 周─ ◇ 00:00 ◇                                                                                            |          |
| * 触发条件 | ip_cou | ntry==1                                                                                                   |          |
|        |        | 下一步                                                                                                    | 消        |

编辑 × 保存前请先点击预览通过校验 A • 请选择日志库 • 图表名称 显示标题 显示边框 显示背景 config-operation-log client PV global distribution  $\sim$ 1  $\bigcirc$ ? 1 \* | select ip\_to\_country(client\_ip) as ip\_country, count(\*) as pv group by ip\_country order by word III  $\sim$ 800 Ŧ. ŀ  $\approx$ 123 565 Ø ß œ Â Ht. 詛 \_ 10 80 交互行为 属性配置 数据源 国家 数值列 ∨ pv ip\_country 是否显示图例 取消 确认

#### 6. 输入新的查询语句,并单击其右侧的预览按钮,通过校验后单击确认。

- 7. 根据需求确认是否修改频率和触发条件,并单击下一步。
- 8. 配置通知方式,并单击提交。

#### 修改告警关联图表

创建告警规则后,可以随时修改告警规则。

1. 登录日志服务控制台, 单击Project名称。

- 2. 修改告警关联图表。
  - a. 单击左侧导航栏的仪表盘图标。
  - b. 在仪表盘列表中单击指定仪表盘名称。
  - c. 在仪表盘页面右上角单击告警 > 修改。
  - d. 找到需要修改告警的关联图表,在查询语句右侧单击 🗾 。

| ŧ      | <b>竺耐苦</b>                                                 | 诵知                                                     |
|--------|------------------------------------------------------------|--------------------------------------------------------|
| -      |                                                            | A2/14                                                  |
| * 告罄名称 | test                                                       | V R                                                    |
| ABAD.  |                                                            |                                                        |
| * 关联图表 | 0 图表名称 client PV global distribut                          | ion V 🤅                                                |
|        | 查询语句 *   select ip_to_country(c<br>count(*) as pv group by | client_ip) as ip_country, []<br>ip_country order by pv |
|        | 查询区间 ③ 1小时(相对)                                             |                                                        |
|        | 添加                                                         |                                                        |
| * 频率   | 毎周 ∨ 周一                                                    | ∨ 00:00 ∨                                              |
| * 触发条件 | ip_country==1                                              |                                                        |

e. 输入新的查询语句,并单击其右侧的预览按钮,通过校验后单击确认。

| 编辑      |            |         |         |            |                         |             |              |         |          |            |         |                       |            |        |     |     |              |       | ×      |
|---------|------------|---------|---------|------------|-------------------------|-------------|--------------|---------|----------|------------|---------|-----------------------|------------|--------|-----|-----|--------------|-------|--------|
| • 请选择   | 日志库        |         |         |            | <ul> <li>图表名</li> </ul> | 称           |              |         |          | 显示标题       | 显示边核    | 臣显                    | 示背景        |        |     |     | 保存前          | 请先点击预 | 览通过校验  |
| config- | operation- | log     |         | $\sim$     | client F                | PV global d | listribution |         |          |            |         |                       | $\bigcirc$ |        |     |     |              | ③ 1小时 | ( 相对 ) |
| 1 *     | selec      | t ip_to | _countr | y(clien    | t_ip) <mark>as</mark>   | ip_cou      | ntry, c      | ount(*) | as pv gr | oup by i   | p_count | ry <mark>ord</mark> e | r by       |        |     |     |              | ?     | 预览     |
|         | ~          | 600     | Ŧ       | $\bigcirc$ | $\approx$               | 123         | -            | *       | 595      |            | œ٩      |                       | -8         | word   |     | d[[ | <u>ŀ</u> ++- |       |        |
|         |            |         |         |            |                         |             |              |         |          |            | 属性      | 配置                    |            | 369    | 次据源 |     |              | 交互行为  |        |
|         |            |         | 1.      | 74         | 1                       | 1           |              |         |          | 国家         |         |                       |            |        | 数值列 |     |              |       |        |
|         |            |         |         |            | 18                      |             |              |         |          | ip_co      | ountry  |                       |            | $\sim$ | pv  |     |              |       | $\sim$ |
|         |            |         |         |            |                         |             | <u>d</u>     |         |          | 是否显        | 示图例     |                       |            |        |     |     |              |       |        |
|         |            |         |         |            |                         | 1           |              |         |          | $\bigcirc$ |         |                       |            |        |     |     |              |       |        |
|         |            |         |         | Ű          |                         |             | . /          |         |          |            |         |                       |            |        |     |     |              | 取消    | 确认     |

f. 确认频率和触发条件, 并单击下一步。

g. 重新设置告警配置及通知方式。告警配置及通知的详细说明请参考设置告警和通知方式。

h. 单击确定, 修改生效。

### 3.2 查看告警记录

日志服务以告警日志方式提供告警历史记录信息,并自动创建仪表盘以可视化展示所有告警规则的 执行与通知情况。

· 在Logstore中查看告警日志

创建告警规则时,日志服务自动为告警所属的Project创建一个Logstore internal-alerthistory。Project内所有告警规则的每一次执行无论是否触发告警,都会产生一条日志并写入 到这个Logstore中,日志字段内容请参考告警日志字段。

📋 说明:

该Logstore不会产生任何费用,不支持删除和修改。日志保存时间为7天。

・ 查看告警记录仪表盘

创建告警规则之后,日志服务默认会在该告警规则所属的Project创建一个仪表盘internalalert-analysis 用于展示告警记录。告警记录仪表盘中记录了当前Project中所有告警动作的信 息,如告警次数、执行成功率、执行成功时通知率、告警规则执行次数Top10等信息。

📋 说明:

不支持删除或修改该仪表盘。

#### 在Logstore中查看告警日志

Logstore internal-alert-history中记录了当前Project中的所有告警规则的执行记录,您可以在 查询界面预览、查询、分析告警记录信息。告警日志字段请参考告警日志字段。

- 1. 登录日志服务控制台,单击Project名称。
- 2. 单击internal-alert-history Logstore后的 😭 图标,选择查询分析。

| k8s-log-ccce7d5c7af2c4d ∨    | ଜ                           |                                      |
|------------------------------|-----------------------------|--------------------------------------|
| 日志库    我的关注                  | 概览                          |                                      |
| 搜索logstore Q 十               | ┃访问域名                       |                                      |
| > config-operation-log       | <u>ج ها <del>در</del> ب</u> | cn-beijing-intranet.log.aliyuncs.com |
| > internal-alert-history 🔂 😫 | internal-alert-histo        | ory                                  |
|                              | 查询分析<br>修改 /主 由             | cn-beijing-share.log.aliyuncs.com    |
|                              | 1日本<br>监控<br>诊断             | 华北2(北京)                              |
| 3                            | <sup>山速</sup><br>消费预览       | 未开启                                  |
| ł                            | 删除 义域名                      | 无                                    |

3. 根据需求查询告警日志信息。

#### 查看告警记录仪表盘

告警记录仪表盘中可以查看每次告警执行的状态、通知消息的发送状态等统计信息。

- 1. 在日志服务控制台单击Project名称。
- 2. 单击左侧导航栏的仪表盘图标。

#### 3. 单击告警历史统计进入仪表盘。

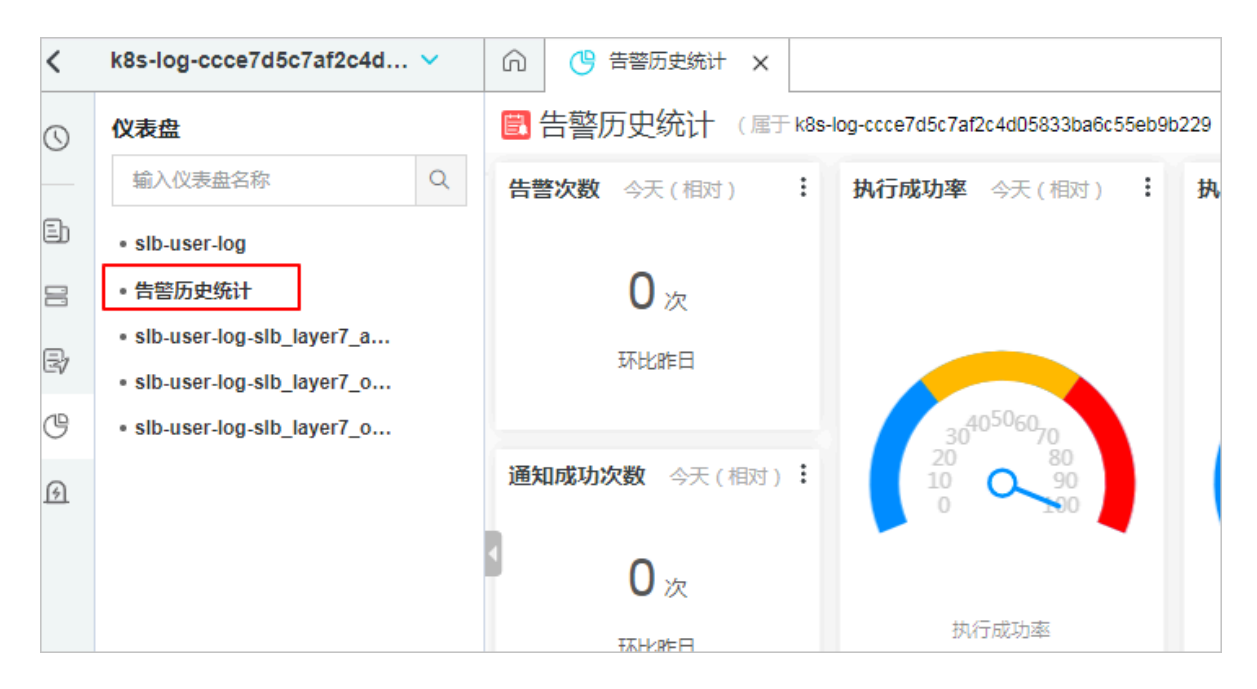

告警历史统计仪表盘中详细展示了告警历史,包括报警是否被触发、触发状态的原因、错误信息 及说明等信息。

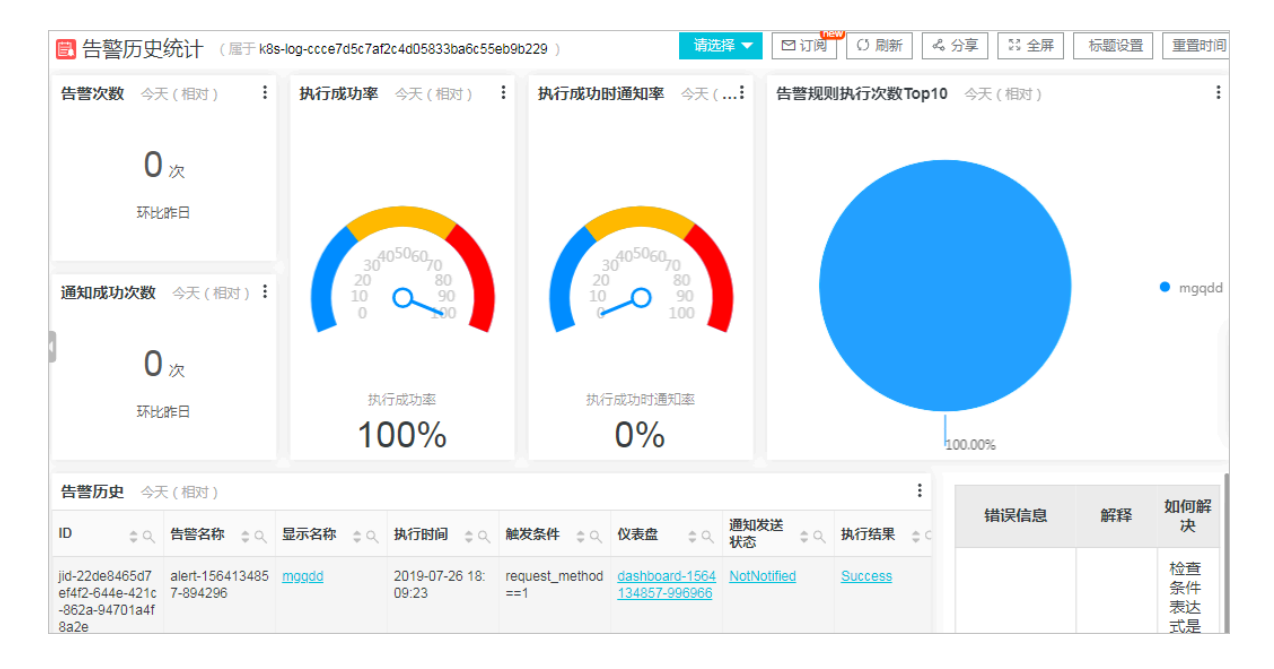

### 3.3 管理告警配置

配置告警后,可以在告警概览页面查看告警规则详情与状态等信息。

除此之外,告警概览页面还支持关闭与启用告警、暂停与恢复告警、修改与删除告警、查看告警规 则更新时间等操作。

#### 查看告警配置信息

- 1. 登录日志服务控制台,单击Project名称。
- 2. 单击左侧导航栏的告警图标。
- 3. 在告警列表中单击指定告警规则名称。

告警概览页面中展示了所属仪表盘名称、创建时间、上次更新时间、检查频率、启用状态、通知 状态等信息。

| 告警概览  | ( mgqdd )           |      | 已修改百置 位删除告答         |
|-------|---------------------|------|---------------------|
| 基本信息  |                     |      |                     |
| 所属仪表盘 | mgq                 | 创建时间 | 2019-07-26 17:54:17 |
| 上次更新  | 2019-07-26 18:04:34 | 检查频率 | 固定间隔 15分钟           |
| 启用状态  | 已启用                 | 通知状态 | 已开启                 |

#### 关闭与启用告警

创建告警后可以随时关闭或启用告警。告警关闭后不会定期执行告警检查、发送通知。

- 1. 单击左侧导航栏的告警图标。
- 2. 在告警列表中单击指定告警规则名称。

在告警概览页面中,单击启用状态后的开启或关闭按钮。

| 🕥 👩 test | ×        |                |      |                     |       |               |
|----------|----------|----------------|------|---------------------|-------|---------------|
| 告警概览     | ( test ) |                |      |                     | 已修改配置 | <b>立删除告</b> 警 |
| 基本信息     |          |                |      |                     |       |               |
| 所属仪表盘    | mgq      |                | 创建时间 | 2019-07-31 18:29:49 |       |               |
| 上次更新     | 2019-    | 07-31 18:29:49 | 检查频率 | 固定间隔 15分钟           |       |               |
| 启用状态     | 已启用      | 3              | 通知状态 | 已开启                 |       | 设置            |

#### 暂停与恢复告警通知

开启状态的告警可以设置暂停告警通知,在指定的时段内会定期执行告警检查,但即使满足预设条 件也不会发送告警通知。

1. 单击左侧导航栏的告警图标。

2. 在告警列表中单击指定告警规则名称。

#### 在告警概览页面中, 单击通知状态后的设置按钮。

| ດ 👩 test | ×                   |      |                     |       |       |
|----------|---------------------|------|---------------------|-------|-------|
| 告警概览(tes | st )                |      |                     | 区修改配置 | ☆删除告警 |
| 基本信息     |                     |      |                     |       |       |
| 所属仪表盘    | mgq                 | 创建时间 | 2019-07-31 18:29:49 |       |       |
| 上次更新     | 2019-07-31 18:29:49 | 检查频率 | 固定间隔 15分钟           |       |       |
| 启用状态     | 已启用                 | 通知状态 | 已开启                 |       | 设置    |

3. 指定关闭通知的时长,并单击确认。

暂停告警通知后,可以在通知状态列查看告警通知的恢复时间。单击通知状态后的设置按钮,可 以在自动恢复告警通知之前,手动恢复告警通知。

| 📕 说明: |
|-------|
|-------|

最多可以暂停告警通知30天。

| 告警概览  | ( mgqdd )           |      | 已修改配置。                        |
|-------|---------------------|------|-------------------------------|
| 基本信息  |                     |      |                               |
| 所属仪表盘 |                     | 创建时间 | 2019-07-26 17:54:17           |
| 上次更新  | 2019-07-26 18:46:55 | 检查频率 | 固定间隔 15分钟                     |
| 启用状态  | 已启用                 | 通知状态 | 已关闭,恢复时间为:2019-07-27 18:46:55 |

#### 删除告警

告警删除后不可恢复,请谨慎操作。

- 1. 单击左侧导航栏的告警图标。
- 2. 在告警列表中单击指定告警规则名称。
- 3. 在告警概览页面中,单击右上方的删除告警。

| G | 👩 test      | ×                   |      |                     |              |               |
|---|-------------|---------------------|------|---------------------|--------------|---------------|
| × | 告警概览 (test) | 1                   |      |                     | <b>区修改配置</b> | <b>立删除告</b> 警 |
|   | 基本信息        |                     |      |                     |              |               |
|   | 所属仪表盘       | mgq                 | 创建时间 | 2019-07-31 18:29:49 |              |               |
|   | 上次更新        | 2019-07-31 18:29:49 | 检查频率 | 固定间隔 15分钟           |              |               |
|   | 启用状态        | 已启用                 | 通知状态 | 已开启                 |              | 设置            |

4. 在弹出对话框中单击确认。

### 3.4 升级旧版告警

新版告警兼容已经创建的旧版告警规则,如需修改告警规则,则需要补充相关属性并升级为新告警 规则。

背景信息

日志服务于近期升级了告警功能,控制台保留旧版的告警配置,但建议您尽快将旧版告警规则手动 升级到新版本。

如何区分新版告警规则和旧版告警规则:

- · 旧版告警规则:升级前创建的告警规则,旧版告警配置不与任何仪表盘绑定。在告警配置列表中,所属仪表盘一列为空的,是旧版告警。
- 新版告警规则:升级后通过新版告警页面创建的告警规则。在告警配置列表中,新版告警的所属
   仪表盘一列显示为告警绑定的仪表盘名称,单击可以进入仪表盘页面。

操作步骤

- 1. 登录日志服务控制台,单击Project名称。
- 2. 在左侧导航栏中单击告警图标。
- 3. 在告警列表中单击需要升级的旧版告警。

所属仪表盘一列为空的,是旧版告警。

| G | 👩 test | ×                   |      |                     |        |          |
|---|--------|---------------------|------|---------------------|--------|----------|
| 4 |        |                     |      |                     | 口牌站和研究 | A.Ⅲ(A.仕前 |
|   | コ言慨见   | (test)              |      |                     |        |          |
| I | 基本信息   |                     |      |                     |        |          |
| [ | 所属仪表盘  |                     | 创建时间 | 2019-07-26 15:25:26 | i      |          |
|   | 上次更新   | 2019-07-26 15:25:26 | 检查频率 | 每周周— 00:00          |        |          |
|   | 启用状态   | 已启用                 | 通知状态 | 已开启                 |        |          |

#### 4. 单击修改告警。

日志服务为您保留原有的告警名称、查询语句和触发条件等信息,您只需选择设置图表名称和告警绑定的仪表盘即可。该查询语句会以图表形式保存在您指定的仪表盘中。

| 告警配置的参数说明请查看 <mark>设</mark> | 置告警。 |
|-----------------------------|------|
|-----------------------------|------|

| 修改告警   |                                                                                                    | ×         |
|--------|----------------------------------------------------------------------------------------------------|-----------|
| * 告警名称 | test 🗸                                                                                                    | Ź         |
| * 关联图表 | 0 图表名称 client PV global distribution V                                                                                      | $\otimes$ |
|        | 查询语句 *   select ip_to_country(client_ip) as ip_country,<br>count(*) as pv group by ip_country order by pv<br>desc limit 500 | Ø         |
|        | 查询区间 ④ 1小时(相对) 1 ~~ 添加                                                                                                    |           |
| * 频率   | 每周 ~ 周- ~ 00:00                                                                                                    | $\sim$    |
| * 触发条件 | ip_country==1                                                                                                    |           |
| 高级选项   | 支持加(+)减(-)乘(*)除(/)取模(%)运算和>,>=,<,<=,==,!=,=~,!~比较运算。帮助                                                                      | 」文档       |
|        | 下一步                                                                                                    | 取消        |

#### 5. 设置通知方式。

默认保留旧版告警的通知方式和通知内容,也可以增加一种或多种通知方式。

6. 确认完毕后,单击提交。

完成旧版告警配置的迁移后,用户就可以去关联的仪表盘中查看默认创建的图表,还可以在告警 历史统计中查看到新的告警配置的告警情况。

# 4 参考信息

## 4.1 告警条件表达式语法

告警支持用户配置条件表达式,根据表达式的结果是否为真来判断是否满足告警条件。

在判断表达式是否为真时,用户配置的查询的执行结果将作为输入,日志字段作为变量,一旦条件 为真则触发告警并返回。

限制说明

- ・ 负数需要使用括号,如 x+(-100)<100。
- ・数值类型都被当成64位浮点数,如果使用比较操作如等于可能存在误差。
- · 变量只能包含字母和数字,且首字母必须是字母。
- ・表达式长度最多支持128个字符。
- ·组合求值时最多只会计算1000种组合,如果没有找到结果为真的组合,则视为false。
- ・最多只支持三个查询。
- · 当且仅当表达式的值为布尔值true的时候,才会触发告警。如 100+100,计算结果为200,不 会触发告警。
- · true、false、\$和.是保留字,不能作为变量使用。

基础语法

告警条件表达式支持以下语法类型。

| 语法类型  | 说明                     | 示例                    |
|-------|------------------------|-----------------------|
| 基础运算符 | 支持加减乘除、取模运算符,即: +-*/%。 | x*100+y>200<br>x%10>5 |

| 语法类型       | 说明                                                                                   | 示例                         |
|------------|--------------------------------------------------------------------------------------|----------------------------|
| 比较运算符      | 支持大于(>)、大于等于(>=)、小<br>于(<)、小于等于(<=)、等于(==)、不等                                        | x >= 0                     |
|            | 于(!=)、正则匹配(=~)、 正则不匹配(!<br>~)8种比较运算符。                                                | x < 100                    |
|            |                                                                                      | x <= 100                   |
|            | □□□ 说明:                                                                              | x == 100                   |
|            | ・  新社   南安教   又。<br>・   正则表达式目前支持符合RE2规范的语法。                                         | x == "foo"                 |
|            |                                                                                      | 正则匹配: x =~ "\\w<br>+"      |
| 逻辑操作符      | 支持逻辑操作符:与(&&)、或(  )。                                                                 | x >=0&&y <=100             |
|            |                                                                                      | $x > 0 \mid\mid y > 0$     |
| 取反前缀操作     | 支持取反前缀操作(!)。                                                                         | !(a < 1 && a > 100)        |
| 数值常量       | 支持数值常量,作为64位浮点数处理。                                                                   | x > 100                    |
| 字符串常量      | 支持字符串常量,形式为单引号引起来的字符<br>串。如:'string'。                                                | foo == 'string'            |
| 布尔常量       | 支持布尔常量:true和false。                                                                   | (x > 100) == true          |
| 括号         | 支持使用括号改变计算的优先级。                                                                      | x*(y+100)>100              |
| contains函数 | 支持使用contains函数判断是否包含子串,如<br>contains(field, 'xxxx') 返回true则表示 field<br>包含 xxxx 这个子串。 | contains(foo, 'hello<br>') |

#### 多个结果集组合求值

・语法

告警支持用户关联多个图表的查询,在使用多个查询结果进行计算时,变量需要加上特定前缀以 区分从哪个结果集中获取对应的变量值,格式为\$N.fieldname,其中N为查询的编号。目前支 持用户最多配置三个查询,因此N的取值范围为[0,2]。如\$0.foo表示第1个查询的foo字段。当 仅有一个查询时,前缀可以省略。

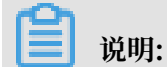

如何查看查询的编号?

在告警配置步骤中,关联图表一栏显示了各个图表/查询分析语句的编号。其中第一个图表/查询分析语句编号为0,第二个图表/查询分析语句编号为1,第三个图表/查询分析语句编号为2。

| 告警配       | Ϋ́    | 通知                                                                                                    |                  |
|-----------|-------|----------------------------------------------------------------------------------------------------|------------------|
| *告警名称 每分钟 | 写入不能低 | 纸于平均数0.5倍                                                                                                    | 16/64            |
| ◆ 关联图表    | 图表名称  | 写入日志条数                                                                                                    | ~ 🙁              |
|           | 查询语句  | *   SELECT date_format(t, '%H:%i:%s') as time,<br>count FROM(SELECT date_trunc('minute',time)<br>as t, COUNT(1) as count FROM log GROUP BY t<br>ORDER BY t LIMIT 1000) |                  |
|           | 查询区间  | ④ 15分钟(相对) 🔻                                                                                                    |                  |
| 1         | 图表名称  | 写入总行数                                                                                                    | $\sim$ $\otimes$ |
|           | 查询语句  | *   SELECT COUNT(*) as total                                                                                                    |                  |
|           | 查询区间  | ① 15分钟(相对) 🔻                                                                                                    |                  |
| 2         | 添加    |                                                                                                    |                  |
| * 执行间隔 15 | +     | 分钟 ~                                                                                                    |                  |

・ 表达式求值

在多个查询结果返回时,根据表达式的变量来判断需要使用哪些结果集求值。例如用户配置了 三个查询,每个查询分别返回了x,y,z条结果。而用户配置的表达式为\$0.foo > 100 && \$1.bar < 100,则说明判断表达式的值只需要使用前两个结果集,进行x\*y次求值直到某次求值返 回true,或者达到计算次数上限后直接返回false,目前上限为1000次。

运算方式

1 说明:

- · number为64位浮点数类型。
- · string常量需要以单引号或英文双引号包含起来, 如'string'、"string"。
- ・布尔值包括true和false。

| 运算符                    | 运算方式                                        |                  |                         |  |  |
|------------------------|---------------------------------------------|------------------|-------------------------|--|--|
|                        | 变量与变量运算                                     | 非string常量        | string常量与               |  |  |
|                        |                                             | 与变量运算            | 变量运算                    |  |  |
| 四则运算(+-<br>*/%)        | 左右值转number后运算。                              |                  | 不支持。                    |  |  |
| 比较运算:                  | 按照以下优先级决定运算顺序:                              | 左右值转<br>numbor后  | 左右值按<br>string类型        |  |  |
| 大于(>)、                 | 1. 左右值转number后按照数值序运算,如转<br>换失败则执行下一优先级的运算。 | 运算(数值            | string尖型<br>运算(字典       |  |  |
| 大士等                    | 2. 左右值按string类型字典序运算。                       | 序)。              | 序)。                     |  |  |
| 小于(<)、                 |                                             |                  |                         |  |  |
| 小于等                    |                                             |                  |                         |  |  |
| 于(<=)、等                |                                             |                  |                         |  |  |
| 于 (==) 、不<br>  筆王 (!-) |                                             |                  |                         |  |  |
| 41 (:-)                |                                             |                  |                         |  |  |
| 正则是否匹<br>配:            | 左右值按string类型运算。                             | 不支持。             | 左右值按<br>string类型运       |  |  |
| 正则匹配                   |                                             |                  | 身。                      |  |  |
| (=~)、正则                |                                             |                  |                         |  |  |
| ↑匹配(!~)                |                                             |                  |                         |  |  |
| 逻辑运算:                  | 不支持对查询结果字段直接应用该运算符,左右<br>结果为bool类型。         | 直必须分别为子词         | 运算式,且运算                 |  |  |
| 与(&&)、                 |                                             |                  |                         |  |  |
|                        |                                             |                  |                         |  |  |
| 取反前缀(!)                | 不支持对查询结果字段直接应用该运算符,被取<br>结果为bool类型。         | <b>反的值必须为子</b> 远 | 运算式,且运算                 |  |  |
| 字符串查找(<br>contains)    | 左右值转string类型运算。                             | 不支持。             | 左右值按<br>string类型运<br>算。 |  |  |
| 括号()                   | 决定运算结合顺序与优先级。                               |                  |                         |  |  |

# 4.2 告警日志字段

设置告警规则后,日志服务自动创建Logstore,以日志方式记录告警的执行与通知信息。本文档介 绍告警日志的字段。

#### 告警执行历史日志字段

| 字段名称                 | 说明                                                                                           | 示例                                               |
|----------------------|----------------------------------------------------------------------------------------------|--------------------------------------------------|
| AlertDispl<br>ayName | 告警规则显示名称。                                                                                    | 告警规则测试                                           |
| AlertID              | 每次执行的唯一ID。                                                                                   | 0fdd88063a611aa11493<br>8f9371daeeb6-1671a52eb23 |
| AlertName            | 每个Project内部唯一的告警规则名<br>称。                                                                    | alert-1542111415-153472                          |
| Condition            | 条件表达式。                                                                                       | \$0.count > 1                                    |
| Dashboard            | 告警规则关联的仪表盘                                                                                   | my-dashboard                                     |
| FireCount            | 上次通知之后的累积触发次数。                                                                               | 1                                                |
| Fired                | 是否触发告警,取值为true或者false。                                                                       | true                                             |
| LastNotifiedAt       | 上次通知时间,Unix时间戳。                                                                              | 1542164541                                       |
| NotifyStatus         | 通知状态,可能的值为:<br>· Success:成功。<br>· Failed:失败。<br>· NotNotified:未通知。<br>· PartialSuccess:部分成功。 | Success                                          |

| 字段名称    | 说明                                  | 示例                                                                                                    |
|---------|-------------------------------------|----------------------------------------------------------------------------------------------------|
| Reason  | 失败或者未通知的原因。                         | result type is not bool                                                                                                    |
| Results | 查询参数和结果,数组类型,字段说<br>明请参考Result字段说明。 | <pre>[     {         "EndTime": 1542334900 ,         "FireResult": null,         "LogStore": "test- logstore",         "Query": "*   select count(1) as count",         "RawResultCount": 1,         "RawResultS": [</pre> |
| Status  | 执行结果,取值为Success或者<br>Failed。        | Success                                                                                                    |

#### Result字段说明

| 字段名称        | 说明              | 示例                           |
|-------------|-----------------|------------------------------|
| Query       | 查询语句。           | *   select count(1) as count |
| LogStore    | 查询的目标Logstore。  | my-logstore                  |
| StartTime   | 查询开始时间。         | 2019-01-02 15:04:05          |
| StartTimeTs | 查询开始时间,Unix时间戳。 | 1542334840                   |
| EndTime     | 查询结束时间。         | 2019-01-02 15:19:05          |

| 字段名称               | 说明                                                    | 示例                                                            |
|--------------------|-------------------------------------------------------|---------------------------------------------------------------|
| EndTimeTs          | 查询结束时间,Unix时间戳。注<br>意,实际查询区间为[StartTime,<br>EndTime)。 | 1542334900                                                    |
| RawResults         | 查询原始结果,数组类型,每个元素<br>为一条日志。数组长度和日志内容大<br>小有关,最多包含100条。 | [<br>{<br>"time": "<br>1542334840",<br>"count": "0"<br>}<br>] |
| RawResults<br>AsKv | 按照key-value格式化的触发告警的<br>原始日志。                         | [foo:0]                                                       |
|                    | 说明:<br>该字段只可以作为模版变量引用,不<br>会保存到Logstore。              |                                                               |
| RawResultC<br>ount | 原始结果条数。                                               | 1                                                             |
| FireResult         | 触发告警的日志。如果告警未触发则<br>为null。                            | {<br>"time": "1542334840<br>"'count": "0"<br>}                |
| FireResultAsKv     | 按照key-value格式化的触发告警的<br>日志。                           | [foo:0]                                                       |
|                    | 道 说明:<br>该字段只可以作为模版变量引用,不<br>会保存到Logstore。            |                                                               |

# 5 最佳实践

### 5.1 告警设置

日志服务支持根据仪表盘中的查询图表设置告警,实现实时的服务状态监控。

#### 告警的查询区间和执行间隔

告警的实现原理是基于告警的查询范围,根据执行间隔定时执行配置的查询语句,并将查询结果作 为告警条件的参数进行计算,如果计算结果为true,则告警触发。

不要将查询范围设置成和执行间隔一致的相对时间,如查询范围为相对1分钟,执行间隔为1分钟。 原因如下(以执行间隔为1分钟为例):

- ·数据写入日志服务到能够被查询到中间存在延时,即便延时很低,也存在数据漏查的风险。如告
   警执行时间为12:03:30,查询范围为相对一分钟则为[12:02:30,12:03:30),对于12:03:29秒
   写入的日志,不能保证12:03:30这次时间点能够查询到。
  - 如果对告警的准确性要求高(不重复报警,不漏报),查询范围起止时间可以往前推移,如
     70秒前—10秒前。如告警执行时间为12:03:30,则查询范围为[12:02:20,12:03:20),通过
     设置10秒的缓冲时间来避免因为索引速度导致的漏查。
  - 如果对实时性要求高(第一时间收到告警,能够容忍重复报警),查询范围开始时间可以往前推移,如70秒—现在。如告警执行时间为12:03:30,查询范围设置为相对70秒,[12:02:20,12:03:30)。
- · 对于写入包含同一分钟不同时间的日志时,由于日志服务的索引构建方式,可能会存在较晚的日志的索引落入较早的日志的时间点的可能。如告警执行时间为12:03:30,查询范围为相对一分钟则为[12:02:30,12:03:30),如果在12:02:50秒写入多条日志,这些日志的时间有12:02:20,12:02:50等,那么这一批日志的索引可能会落入12:02:20 这个时间点,导致使用时间范围 [12:02:30,12:03:30)查询不到。
  - 如果对告警的准确性要求高(不重复报警,不漏报),查询范围使用整点分钟,如整点1分钟,整点5分钟,整点1小时等,并且将执行间隔设置成一致的时间,如1分钟,5分钟,1小时等。
  - 如果对实时性要求高(第一时间收到告警,能够容忍重复报警),查询时间范围至少需要包含前一分钟。如告警执行时间为12:03:30,查询范围可以设置为相对90秒,那么实际的查询范围为 12:02:00 12:03:30,同时设置执行间隔为1分钟。

#### 基于查询结果告警

如果针对某个查询,只要查询结果不为空就认为满足告警条件,可以设置告警条件为判断任意字段 存在即告警。如搜索包含IP 10.240.80.234 的日志:

| 🗟 wdproject        |       |       |                |                                                     | ③ 15分钟 (相对      | ₫) 🔻  | 分享       | 查询分析属性  | 另存为快速到 | 查询     | 另存为告誓 |
|--------------------|-------|-------|----------------|-----------------------------------------------------|-----------------|-------|----------|---------|--------|--------|-------|
| 1 10.240.80.23     | 4     |       |                |                                                     |                 |       |          |         | Ę      | )<br>  | 查询/分析 |
| 4.8<br>0<br>16分18秒 | 18分15 | 渺     | 20分15秒         | 22分15秒                                              | 24分15秒          | 265   | 计15秒     | 28分1    | 5秒     | 30分15種 | ily i |
|                    |       |       |                | 日志总条数:4 音询)                                         | 状态: <b>结果精确</b> |       |          |         |        |        |       |
| 原始日志               | 日志舞   | 送 new | LiveTail       | 统计图表                                                |                 |       |          |         | 内容列显示  | 列设置    | ≝ 🔱   |
| 快速分析               |       | <     | 时间 ▲▼          | 内容                                                  |                 |       |          |         |        |        |       |
| client_ip          | ۲     | 1     | 05-13 15:29:00 | source: log_service<br>topic:                       |                 |       |          |         |        |        |       |
| content_type       | ۲     |       |                | afcnt :<br>afdropped :                              |                 |       |          |         |        |        |       |
| domain             | ٢     |       |                | afts :<br>body_bytes_sent : 254                     |                 |       |          |         |        |        |       |
| hit_info           | ٢     |       |                | client_ip: 10.240.80.234<br>content_type: text/html |                 |       |          |         |        |        |       |
| method             | ٢     |       |                | domain : loc.map.baidu.co                           | om              |       |          |         |        |        |       |
|                    |       |       |                |                                                     |                 | 志总条数: | 4 , 每页显示 | 示: 20 ~ | く上一页   | 1      | 下一页 > |

只要查询到包含 10.240.80.234 的日志就告警,则可以通过任意字段设置一个始终为true的告警条件。假设 client\_ip 这个字段在每条日志都存在且不可能为空字符串,则只要 client\_ip 这个字段不为空就触发告警:

| 创建告警       |                                                       | >    |
|------------|-------------------------------------------------------|------|
| ŧ          | <u>清啓配置</u> 通知 通知                                     |      |
|            |                                                       |      |
| * 告警名称     | 只要出现字段即告警                                             | 9/64 |
| * 添加到仪表盘 🕖 | 新建 > 演示仪表盘                                            | 5/64 |
| * 图表名称     | 只要出现字段即告警                                             | 9/64 |
| 查询语句       | 10.240.80.234                                         |      |
| * 查询区间     | ① 15分钟(相对) ▼                                          |      |
| * 检查频率     | ■ 国定间隔 ∨ 15 + 分钟                                      | ~    |
| * 触发条件 🕐   | client_ip ! =' '                                      |      |
|            | 支持加(+)减(-)乘(*)除(/)取模(%)运算和>,>=,<,<=,==,!=,=~,!~比较运算。幕 | 帮助文档 |
| 高级选项 >     |                                                       |      |
|            | 下一步                                                   | 取消   |

#### 基于分析结果告警

基于分析结果设置告警是最常见的场景,比如针对特定的字段聚合之后告警。以最常见的包含ERROR关键字的日志条数达到阈值即触发告警为例,查询语句可以按照如下的方式设置:

ERROR | select count(1) as errorCount

告警条件则为 errorCount 大于某个阈值,如 errorCount > 0。

#### 关联查询告警

当从仪表盘入口创建告警时,可以选择多个图表作为告警查询的输入。

#### · 对不同时间范围的查询结果进行组合告警。

#### 如 15分钟内的PV 大于100000 且一小时内的UV 小于1000时触发告警:

| 创建台 | L<br>整<br>1<br>管 |                                       |           |
|-----|------------------|---------------------------------------|-----------|
|     | f                | 告警配置 通知 通知                            |           |
|     |                  |                                       |           |
|     | * 告警名称           | PV和UV组合告警                             | 9/64      |
|     | * 关联图表           | 0 图表名称 client PV China distribution ~ | $\otimes$ |
|     |                  | 查询语句 *   select COUNT(*) as pv        | Ø         |
|     |                  | 查询区间 ③ 15分钟(相对)                       |           |
|     |                  | 1 图表名称 body_bytes_sent speed trend V  | $\otimes$ |
|     |                  | 查询语句 *   select COUNT(*) as uv        | Ø         |
|     |                  | 查询区间 ③1小时(相对)                         |           |
|     |                  | <b>2 添加</b>                           |           |
|     | * 频率             | ■ □ 定间隔 ∨ 15 分钟                       | $\sim$    |
|     | * 触发条件           | \$0.pv > 100000 && \$1.uv > 1000      |           |

#### 说明:

在选择多个图表时,查询区间相互独立。在触发条件中需要使用 \${编号}.{字段} 的方式引用查询结果中的字段。如: \$0.pv > 100000 && \$1.uv < 1000。

·基于部分图表告警,其他图表的查询结果作为辅助信息。

基于日志级别为ERROR的日志条数告警, 查询语句:

level: ERROR | select count(1) as errorCount

告警条件:

```
errorCount > 10
```

与此同时,也希望能够在告警通知中看到实际的日志级别为ERROR的日志,则可以再配置 第2个查询:

level: ERROR

在告警通知中只需要设置:

```
${results[1].RawResultsAsKv}
```

即可看到实际的日志级别为ERROR的日志。

告警抑制

当告警触发时,可能会在一段时间内多次收到通知。为了防止因为数据抖动导致的误报和重复告 警,可以通过如下两种方式对告警进行抑制:

· 设置连续触发通知阈值。

只有告警在连续多次检查中都满足告警条件才会触发告警。

如告警执行间隔为1分钟,触发阈值为5,则表示在连续5次即5分钟内每次告警检查结果都满足 告警条件才会发送通知。只要有一次没有满足触发条件,计数将会重置。

#### ・设置通知间隔。

当告警设置的执行间隔较小时,防止频繁收到通知,可以设置两次通知之间的最小间隔。如告警执行间隔为1分钟,通知间隔为30分钟,即使30分钟内有告警触发,也不会收到任何通知。

| 创建告警     |                                                          | $\times$ |
|----------|----------------------------------------------------------|----------|
| * 关联图表   | 0<br>图表名称 client PV China distribution V 😣               |          |
|          | 查询语句 *   select COUNT(*) as pv  查询区间 ③ 15分钟(相对)          |          |
|          | 1 添加                                                     |          |
| * 频率     | ■ 定间隔 ∨ 15 分钟 ∨                                          |          |
| * 触发条件   | <b>\$0</b> .pv > 100000 && <b>\$1</b> .uv > 1000         |          |
|          | 支持加(+)减(-)乘(*)除(/)取模(%)运算和>,>=,<,<=,==,!=,=~,!~比较运算。帮助文档 |          |
| 高级选项     |                                                          |          |
| * 触发通知阈值 | 1                                                        |          |
| * 通知间隔   | 无间隔 〜                                                    |          |
|          | 王—————————————————————————————————————                   | 陗        |

#### 关闭告警通知

收到告警通知之后,如果希望临时关闭通知。可以通过告警概览页面关闭通知,如下图所示:

| 🕜 👩 test   | ×                                        |      |                     |               |
|------------|------------------------------------------|------|---------------------|---------------|
| 告警概览 (test | )                                        |      | 已修改配置               | <b>①删除告</b> 答 |
| 基本信息       |                                          |      |                     |               |
| 所属仪表盘      | slb-user-log-slb_layer7_access_center_en | 创建时间 | 2019-07-26 15:25:26 |               |
| 上次更新       | 2019-07-26 15:25:26                      | 检查频率 | 每周周一 00:00          |               |
| 启用状态       | 已启用                                      | 通知状态 | 已开启                 | 设置            |

选择关闭的时长,如30分钟:

| 关闭告警通 | 知    |    | ×      |
|-------|------|----|--------|
| 关闭时长: | 30分钟 |    | $\vee$ |
|       |      |    |        |
|       |      |    |        |
|       |      |    |        |
|       |      | 确认 | 取消     |

则在30分钟内,不会再发送任何通知,即便告警触发。在30分钟之后,通知自动恢复。

#### 钉钉群成员查看告警

钉钉群是最常见的告警通知渠道,在配置钉钉通知时,我们可以@钉钉群的成员处理告警。如下图 所示:

| 创建告警 |             |                                |                        |         |        |  |  |  |
|------|-------------|--------------------------------|------------------------|---------|--------|--|--|--|
|      | 通知列表        |                                | WebHook-钉钉机器人×         |         | $\sim$ |  |  |  |
|      | ∨ WebHook-莪 | 丁钉机器人                          |                        |         | ×      |  |  |  |
|      | * 请求地址      | https://oapi.dingtalk.com/robo | t/send?access_token=d4 | 114/256 |        |  |  |  |
|      | 标题          | [日志服务告警] test                  |                        | 13/100  |        |  |  |  |
|      | 被@人列表       | 13245678901                    |                        |         |        |  |  |  |
|      |             | 里要有@手机号                        |                        |         |        |  |  |  |
|      | * 发送内容      | 发生告警。麻烦@13245678901            | 看看?                    |         |        |  |  |  |
|      |             |                                | 上一步 提交                 | -       | 取消     |  |  |  |

**1** 说明:

需要在被@人列表和发送内容中同时指定对应成员的手机号。被@人列表是用于识别发送内容中的@是提醒还是普通的@字符。

#### 使用模版变量丰富通知内容

在配置通知方式时,可以使用模版变量来丰富通知内容。邮件标题,钉钉标题,消息内容都支持使 用模版变量。 每次告警执行的时候,都会生成一个告警的上下文,其中的每个变量都可以作为模版 变量,完整的变量可以参考通知方式。

- ・ 对于顶层的变量如Project, AlertName, Dashboard, 可以直接使用\${project} 这种方式引用, 不区分大小写。
- ・ 对于每个查询的上下文,包含在Results 这个数组中,数组中的每个元素对应告警关联的一个图表(对于大多数场景,可能只有一个元素),包含的变量如下所示:

"EndTime": "2006-01-02 15:04:05",

{

```
"EndTimeTs": 1542507580,
   "FireResult": {

"__time__": "1542453580",

"field": "value1",

"count": "100"
   },
"FireResultAsKv": "[field:value1,count:100]",
  "Truncated": false,
"LogStore": "test-logstore",
"Query": "* | SELECT field, count(1) group by field",
"QueryUrl": "http://xxxx",
"RawResultCount": 2,
   "RawResults": [
      {
         "__time__": "1542453580",
"field": "value1",
         "count": "100"
      },
         "__time__": "1542453580",
"field": "value2",
         "count": "20"
      }
   "RawResultsAsKv": "[field:value1,count:100],[field:value2,count:20]
]"
   "StartTime": "2006-01-02 15:04:05",
   "StartTimeTs": 1542453580
}
```

字段解释可以参考告警日志字段。Results中的字段时可以通过如下方式引用:

- 数组类型通过"\${fieldName[{index}]}"方式引用, 下标从0开始。如 \${results[0]} 表示引用Results的第1个元素。
- 对象类型通过"\${object.key}"引用,如 \${results[0].StartTimeTs}的结果为 1542453580

### 

0

只有RawResults 和FireResult 内的字段为查询结果,区分大小写,其他字段均不区分大小写。

排查告警未触发原因

配置告警之后,可以通过查看告警记录查看告警统计。对于单次告警的上下文,可以直接 在internal-alert-history这个Logstore中查看,如下图所示。

| 🔜 internal-alert                                         |     |                                                                        |               |                                                                                                    |            |  |  |  |  |  |  |
|----------------------------------------------------------|-----|------------------------------------------------------------------------|---------------|----------------------------------------------------------------------------------------------------|------------|--|--|--|--|--|--|
| 🖹 internal-alert-history                                 |     |                                                                        |               |                                                                                                    |            |  |  |  |  |  |  |
| 1 AlertID: e3cace447cb192bfd1a5e668487dcab21-16sa1954ecf |     |                                                                        |               |                                                                                                    |            |  |  |  |  |  |  |
| 1.2                                                      |     |                                                                        |               |                                                                                                    |            |  |  |  |  |  |  |
| 0 46分26秒                                                 |     | 47分45秒                                                                 | 49分15秒        | 502459         522150         532459         553150         562450         583150         593450         015                                                                                                    | 日11秒       |  |  |  |  |  |  |
| 日志总条数1 查询状态 结膜横鳞                                         |     |                                                                        |               |                                                                                                    |            |  |  |  |  |  |  |
| 原始日志                                                     | 日志聚 | (类 🚥                                                                   | LiveTail 统计图表 | 内容列显示  列设置                                                                                                    | <u>[</u> ] |  |  |  |  |  |  |
| 快速分析                                                     |     | <                                                                      | 时间▲▼          | 内容                                                                                                    |            |  |  |  |  |  |  |
| AlertDisplayName                                         | •   | AverDisplayName: zasaaa<br>AverDisplayName: zasaaa<br>AverName: zasaaa |               |                                                                                                    |            |  |  |  |  |  |  |
| AlertName                                                | ۲   |                                                                        |               | Constance: as > 111<br>Dashboard: dashboard-155/1700/167-223322<br>FireCount: 0                                                                                                    |            |  |  |  |  |  |  |
| Condition                                                | ۲   |                                                                        |               | Fired : false LastNotIfiedAt: 0                                                                                                    |            |  |  |  |  |  |  |
| Dashboard                                                | ۲   |                                                                        |               | NotifyStatus : NotNotified<br>Reason : Alert condition not met                                                                                                    |            |  |  |  |  |  |  |
| FireCount                                                | ۲   |                                                                        |               | Results: [["EndTime":1557485607; "FireResult":null'LogStore '/ access-log' 'Query':"] timesics im ] count', 'RawResultCount':0; 'RawResults' [[".c0":13800", 'and, time':1557485500', 'more, data '/ false'],     // c0":15507(".cd, time':1557485500', 'more, data '/ false'],     // co":15507(".cd, time':1557485500', 'more, data '/ false'],     // co":15507(".cd, time':1557485500', 'more, data '/ false'],      // co":15507(".cd, time':1557485500', 'more, data '/ false'],     // co":15507(".cd, time':1557485500', 'more, data '/ false'],     // co":15507(".cd, time':1557485500', 'more, data '/ false'],     // co":15507(".cd, time':1557485500', 'more, data '/ false'],     // co":15507(".cd, time':1557485500', 'more, data '/ false'],     // co":15507(".cd, time':1557485500', 'more, data '/ false'],     // co":15507(".cd, time':1557485500', 'more, data '/ false'],     // co":15507(".cd, time':155748500', 'more, data |            |  |  |  |  |  |  |
| Fired                                                    |     |                                                                        |               | (_00_11000, _mmimm100_1000, _mm0000, _mm000, _mm100_1000, _mm0000, _mm0                                                                                                    |            |  |  |  |  |  |  |
| LastModifiedAt                                           | ۲   |                                                                        |               | {"_c0":"20000","end_time':"1557486300","more_data':"false"),("_c0":"20000","end_time':" 展开 ><br>Status : Success                                                                                                    |            |  |  |  |  |  |  |
| NotifyStatus                                             | ۲   |                                                                        |               | _source_:<br>_topic_: alert                                                                                                    |            |  |  |  |  |  |  |
| Destant                                                  | ~   |                                                                        |               |                                                                                                    |            |  |  |  |  |  |  |

日志字段解释参考告警日志字段。

每次执行都会生成一个唯一的告警ID和一条对应的日志,日志中包含了告警执行的状态和查询的结果(如果查询结果超过2KB,会被截断),通过日志可以排查告警没有触发的原因。

# 6 FAQ

# 6.1 告警配置案例

本文档为您展示常见的告警配置案例。

#### 在通知内容中添加错误日志的原始日志内容

需求:在过去5分钟内,错误日志5条以上即触发报警,通知内容中包含错误日志的原始日志内容。

方案:

- ・ 关联的查询语句:
  - 编号0: level: ERROR
  - 编号1: level: ERROR | select COUNT(\*) as count
- ・ 触发条件: \$1.count > 5
- ・通知内容: \${results[0].rawresults}

| 修改告警       |                                                        |                   |          |  |  |  |
|------------|--------------------------------------------------------|-------------------|----------|--|--|--|
|            |                                                        |                   |          |  |  |  |
| f          | 吉誉配置                                                   |                   | 直知       |  |  |  |
|            |                                                        |                   |          |  |  |  |
| * 告警名称     | 告警测试                                                   |                   |          |  |  |  |
| * 关联图表     | 0,                                                     |                   |          |  |  |  |
| - Andra    |                                                        | 图表名称 告警测试         | $\sim$   |  |  |  |
|            |                                                        | 查询语句 level: ERROR |          |  |  |  |
|            |                                                        | 查询区间 🔍 15分钟(相对) 🔻 |          |  |  |  |
|            |                                                        |                   |          |  |  |  |
|            |                                                        | 图表名称 错误日志条数       | $\sim$   |  |  |  |
|            |                                                        | 查询语句              | as count |  |  |  |
|            |                                                        | 查询区间 🔍 15分钟(相对) 🔻 |          |  |  |  |
|            | 2                                                      | 添加                |          |  |  |  |
| ★ 执行间隔     | 15                                                     | + 分钟 ~            |          |  |  |  |
| * 帥发冬件 Ø   | \$1 count                                              | ~5                |          |  |  |  |
| * HLOCINIT |                                                        |                   |          |  |  |  |
|            | 支持加(+)减(-)乘()除(/)取模(%)运算机>,>=,<,<=,==,!=,=~,!~比较运算。帮助文 |                   |          |  |  |  |